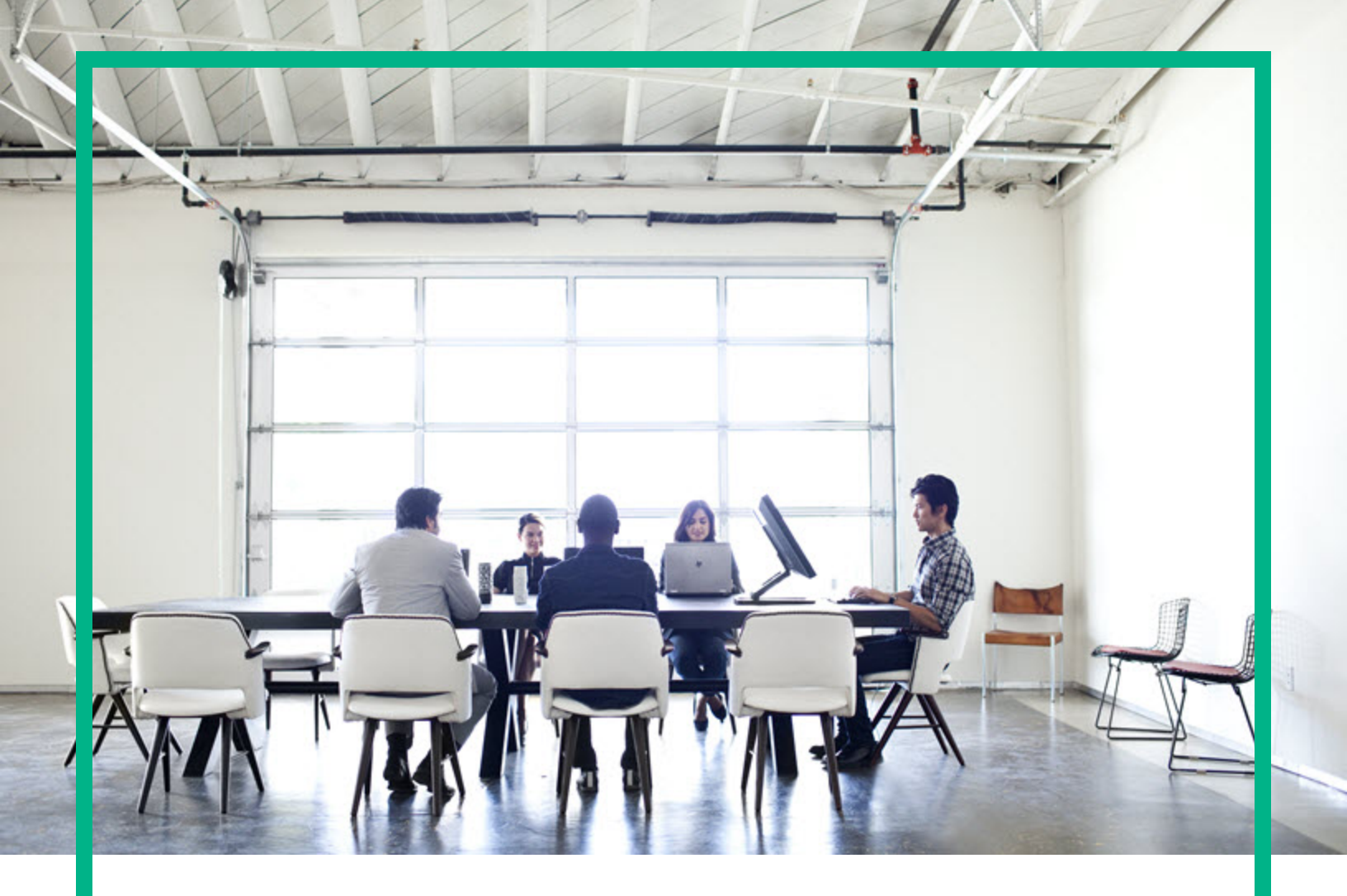

# **Operations Agent**

Software Version: 12.04

For the Windows®, HP-UX, Linux, Solaris, and AIX operating systems

# **User Guide: Health View**

Document Release Date: August 2017 Software Release Date: August 2017

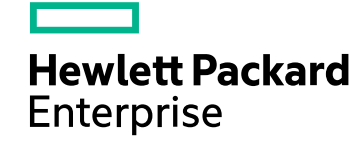

#### Legal Notices

#### Warranty

The only warranties for Hewlett Packard Enterprise products and services are set forth in the express warranty statements accompanying such products and services. Nothing herein should be construed as constituting an additional warranty. Hewlett Packard Enterprise shall not be liable for technical or editorial errors or omissions contained herein. The information contained herein is subject to change without notice.

#### Restricted Rights Legend

Confidential computer software. Valid license from Hewlett Packard Enterprise required for possession, use or copying. Consistent with FAR 12.211 and 12.212, Commercial Computer Software, Computer Software Documentation, and Technical Data for Commercial Items are licensed to the U.S. Government under vendor's standard commercial license.

#### **Copyright Notice**

© 2012-2017 Hewlett Packard Enterprise Development LP

#### **Trademark Notices**

Adobe ® is a trademark of Adobe Systems Incorporated. Microsoft® and Windows® are U.S. registered trademarks of the Microsoft group of companies. UNIX® is a registered trademark of The Open Group.

#### Acknowledgements

This product includes cryptographic software written by Eric Young (eay@cryptsoft.com).

This product includes software developed by the OpenSSL Project for use in the OpenSSL Toolkit (http://www.openssl.org/).

This product includes software written by Tim Hudson (tjh@cryptsoft.com).

This product includes an interface of the 'zlib' general purpose compression library, which is Copyright ©1995-2002 Jean-loup Gailly and Mark Adler.

#### **Documentation Updates**

To check for recent updates or to verify that you are using the most recent edition of a document, go to: https://softwaresupport.hpe.com/.

This site requires that you register for an HPE Passport and to sign in. To register for an HPE Passport ID, click **Register** on the HPE Software Support site or click **Create an Account** on the HPE Passport login page.

You will also receive updated or new editions if you subscribe to the appropriate product support service. Contact your HPE sales representative for details.

#### Support

Visit the HPE Software Support site at: https://softwaresupport.hpe.com/.

Most of the support areas require that you register as an HPE Passport user and to sign in. Many also require a support contract. To register for an HPE Passport ID, click Register on the HPE Support site or click Create an Account on the HPE Passport login page.

To find more information about access levels, go to: https://softwaresupport.hpe.com/web/softwaresupport/access-levels.

HPE Software Solutions Now accesses the HPE Software Solution and Integration Portal website. This site enables you to explore HPE Product Solutions to meet your business needs, includes a full list of Integrations between HPE Products, as well as a listing of ITIL Processes. The URL for this website is https://softwaresupport.hpe.com/km/KM01702731.

# Contents

| Chapter 1: Introduction                                                              | 5        |
|--------------------------------------------------------------------------------------|----------|
| Operations Agent Health View Architecture                                            | 6        |
| Health Monitoring Process and the Parameters Monitored                               | 7        |
| Health Parameters                                                                    | 8        |
| Convention Used in this Document                                                     | 11       |
| Chapter 2: Installing Operations Agent Health View                                   | 12       |
| Install Operations Agent Health View Package on the Server                           | 12       |
| Verifying Operations Agent Health View Configuration on the Serve                    | r .14    |
| Install Operations Agent and Enable Health Monitoring on the Node $\ldots$           | 14       |
| Verifying Operations Agent Health Monitoring Configuration on th Node                | ie<br>16 |
| Accessing Operations Agent Health View                                               | 17       |
| Supported Browsers                                                                   | 19       |
| Removing Operations Agent Health View from the Server                                | 19       |
| Chapter 3: Configuring Operations Agent Health View                                  | 21       |
| Configuring Operations Agent Health View on the Server                               | 21       |
| Configuring Operations Agent Health Monitoring on the Node                           | 23       |
| Configuring Operations Agent Health Monitoring Capabilities Using<br>ovconfchg       | 25       |
| Configuring LDAP                                                                     | 26       |
| Configuring the Web Server to Disable TLSv1.0                                        | 29       |
| Configuring the Variable for Heartbeat Messages                                      | 31       |
| Chapter 4: Using the Operations Agent Health View                                    | 32       |
| Using the Operations Agent Health Dashboard View                                     | 32       |
| Using the Operations Agent Health Node View                                          | 35       |
| Using the Operations Agent Health Process View                                       | 37       |
| Chapter 5: Launching the Operations Agent Health View from the<br>Operations Manager | 40       |
| Launching the Operations Agent Health View from the Operations<br>Manager for Linux  | 40       |
| Launching the Operations Agent Health View from the Operations                       | 42       |

| Manager for Windows                                                   |    |
|-----------------------------------------------------------------------|----|
| Chapter 6: Use Case                                                   | 46 |
| Chapter 7: Troubleshooting                                            | 50 |
| Chapter 8: Performance and Sizing of the Operations Agent Health View | 55 |
| Test Environment                                                      | 55 |
| Recommendations                                                       | 55 |
| Conclusion                                                            | 57 |
| Send documentation feedback                                           | 58 |

# **Chapter 1: Introduction**

Operations Agent Health View is a health monitoring tool that provides a quick overview of the Operations Agent health.

Operations Agent Health View plays an important role in a complex environment that has many Operations Agents deployed on multiple nodes. For example, on a specific managed node if any of the health or policy parameters have failed or if any of the processes have issues, then you will not receive alerts or messages from that managed node.

Operations Agent Health View enables you to quickly identify issues in a complex environment with several managed nodes.

**Note:** You can set the OM Management Server as the Health View Server or you can install Operations Agent Health View on a server other than the OM Management Server.

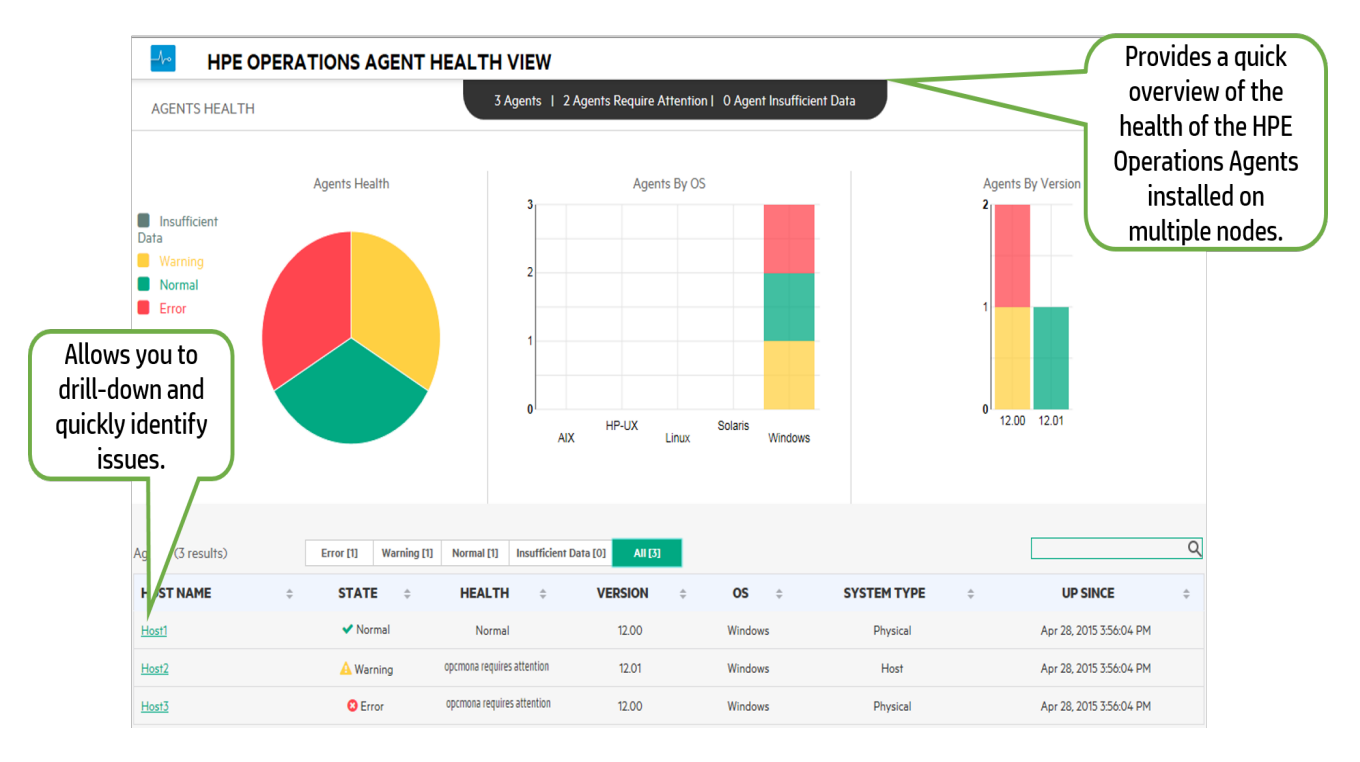

#### **User Interface**

Operations Agent Health View offers the following features:

- Provides a consolidated dashboard that shows the health of all the Operations Agents configured with Operations Agent Health View.
- Allows you to drill-down into each managed node and view the list of Operations Agent processes and resources that are used.
- Allows you to drill-down into each Operations Agent process and identify issues related to health and policy parameters.

# **Operations Agent Health View Architecture**

Operations Agent Health View is a health monitoring tool that provides a quick overview of the Operations Agent health.

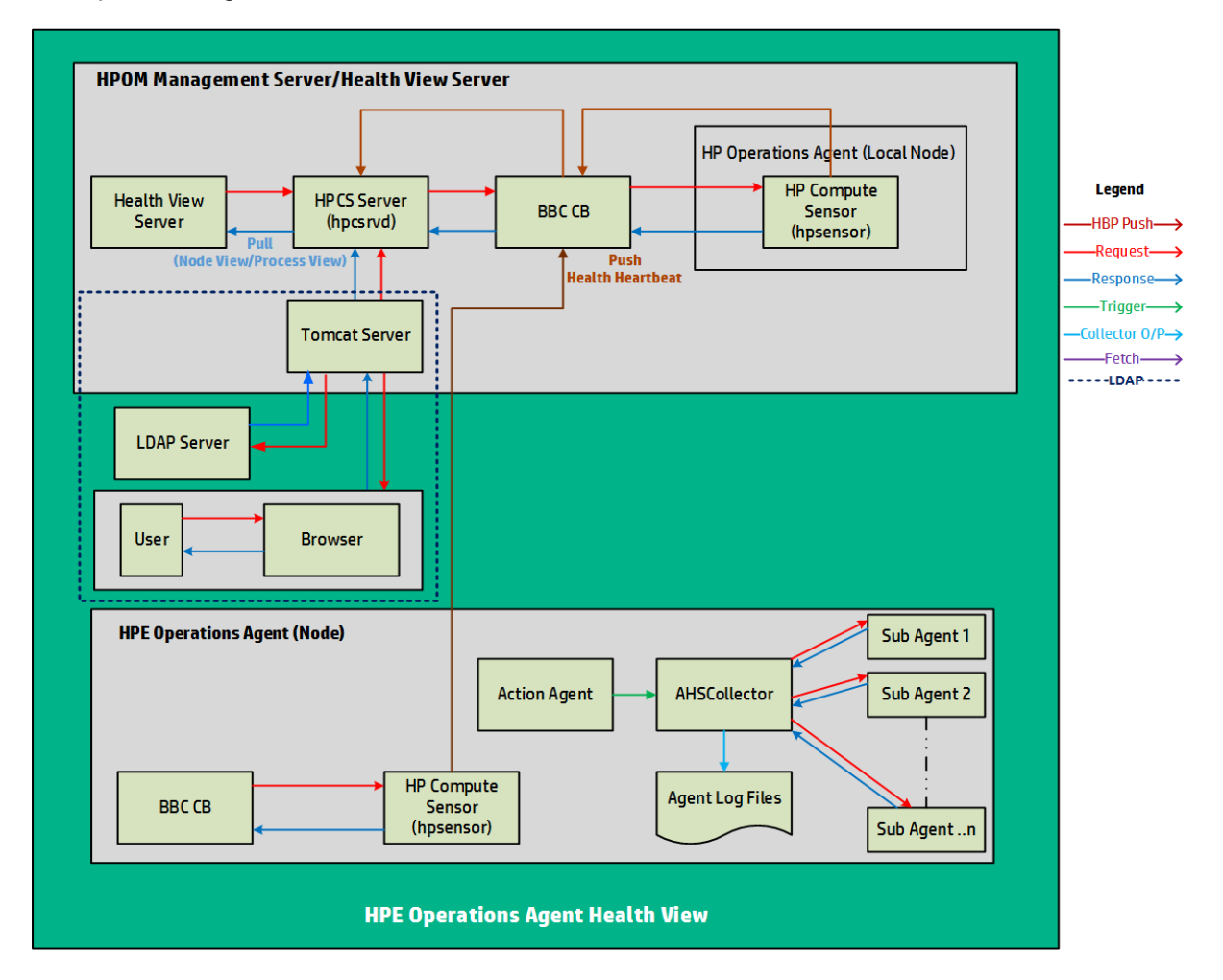

The Operations Agent Health View architecture is as follows:

Operations Agent Health View consists of the server and the agent components.

The server component has the **HPCS Server process (hpcsrvd)** running, which acts as a registry that contains the details of the nodes available in the environment. On every node, Heart Beat Polling (HBP) is enabled and the node pushes its information to the HPCS Server process (hpcsrvd).

The agent component collects and provides the collected information to the Health View Server.

At every configured interval, **Action Agent** (opcacta) triggers the **AHSCollector** (Agent Health and System Data Collector is a BBC client process and it is not configurable) to collect the agent health information. Each sub agent maintains its state information based on the defined health and policy parameters. AHSCollector queries the sub agents for the health data through the HTTP interface. It analyzes the collected data for potential issues. Also, for every failed parameter, AHSCollector runs the configured diagnostic commands to find a potential cause for the failure. AHSCollector saves the processed state data in the **Agent Log Files**. **Compute Sensor process (hpsensor)** running on the node exposes this data to the Health View Server along with the system performance data.

Note: Compute Sensor (hpsensor) is a light-weight performance and log data collection process.

#### Authentication

Operations Agent Health View server runs on a Tomcat server. The default Tomcat server port is 8444 and the URL to access the Operations Agent Health View is:

#### https://<servername>:tomcatserverport/HV

If LDAP is configured, then user authentication is required to access Operations Agent Health View. Authentication is provided using Microsoft Active Directory or OpenLDAP. The user name and password entered in the message browser is sent to the Tomcat server and then to the LDAP server for authentication. The user name and password is validated against LDAP server database. If authentication is successful, then the Operations Agent Health Dashboard View appears. For more information about configuring LDAP, see Configuring LDAP.

If LDAP server is not configured, then user authentication is not required.

# Health Monitoring Process and the Parameters Monitored

Operations Agent Health View monitors the health of different agent processes based on the following:

 State change notifications at node view level is enabled by default for all the processes listed under ovc and ovpa: • To view the processes listed under ovc, run the following command:

ovc -status

- To view the processes listed under ovpa, run the following command:
  - On Windows: perfstat -o
  - On Unix/Linux: ovpa -status perf
- Running processes list in the node view is driven by the Operations Agent application configuration in the param file and it includes the agent, LCore, and perf processes.
- In the process view tab, resource utilization and performance data table is available for all the processes listed in the running process list in the node view table.
- In the process view tab, health parameters and policy parameters table is available for the agent processes which provide the agent health interface (run bbcutil -reg to see the list of processes which provide the agent health interface).
- Additionally, health parameters are implemented for some perf processes (perfd and perfalarm) through external collection method. These processes do not provide any health interface.

#### **Health Parameters**

Health Parameters are the parameters or the set of attributes defined for a process depending on what the process is expected to do.

The following table provides the health parameter details that affect the performance and utilization of different agent processes:

| Process                       | Health Parameter                | Parameter Description                                                                                                    |
|-------------------------------|---------------------------------|----------------------------------------------------------------------------------------------------|
| opcmsga<br>(Message<br>Agent) | Buffer File Garbage Collector   | Message agent (opcmsga) uses msgagtdf as<br>temporary storage for outgoing messages. It is<br>also used to buffer messages when the server is<br>not reachable. Buffer file garbage collector<br>removes unwanted messages from msgagtdf. |
|                               | Message Forwarding to<br>Server | This parameter ensures that the agent is able to<br>forward alerts and events to the server. If this<br>parameters fails, then the agent will be in the<br>buffering mode.                                                                |
| opcacta<br>(Action Agent)     | Read Action Request             | This parameter indicates whether the action agent<br>is able to successfully read an action request from<br>the action queue.                                                                                                    |

|                                     | Failed Actions in Last One<br>Hour                 | The action agent (opcacta) is responsible for<br>starting automatic actions, operator-initiated<br>actions, and scheduled actions. This parameter<br>indicates any failed actions in the last one hour. |  |  |
|-------------------------------------|----------------------------------------------------|----------------------------------------------------------------------------------------------------|--|--|
|                                     | Scheduled Action Request<br>Count in Last One Hour | This parameter indicates the total number of scheduled actions in the last one hour.                                                                                                    |  |  |
|                                     | Auto Action Request Count<br>in Last One Hour      | This parameter indicates the total number of auto actions in the last one hour.                                                                                                    |  |  |
| oacore (Data<br>Collector)          | Total Requests in Last One<br>Hour                 | oacore provides a read and write interface for<br>system performance and custom data. This<br>parameter indicates the number of requests<br>processed in the last one hour.                             |  |  |
|                                     | Last Model Update                                  | oacore provides a read and write interface for<br>system performance and custom data based on<br>model defined. This parameter indicates when the<br>last successful model update occurred.             |  |  |
|                                     | Time to Log Data into<br>DataStore                 | oacore provides a read and write interface for<br>system performance and custom data. This<br>parameter provides the time required to log data<br>into datastore.                                       |  |  |
| opcle (Logfile<br>Encapsulator)     | Log File Processing                                | This parameter indicates the state of the log file processing.                                                                                                    |  |  |
|                                     | Windows Event Log<br>Processing                    | This parameter indicates the state of the event log<br>processing. It also indicates whether opcle is able<br>to subscribe to the event channel (Parameter:<br>Windows Event Channel Subscription).     |  |  |
|                                     | Log File Conversion<br>Commands                    | Checks whether opcle is able to execute log file pre-processing commands successfully.                                                                                                    |  |  |
| opcmsgi<br>(Message<br>Interceptor) | Policy Initialization                              | This parameter indicates whether opcmsgi is able<br>to load the msgi type of policies correctly and<br>convert them into required format.                                                               |  |  |
|                                     | Read Message Interceptor<br>Queue                  | This parameter indicates whether the opcmsgi is able to read the message interceptor queue file.                                                                                                    |  |  |
| opctrapi<br>(Trap<br>Interceptor)   | Incoming Traps                                     | Checks whether the trap interceptor (opctrapi) is able to receive incoming traps successfully.                                                                                                    |  |  |
|                                     | Traps Received in Last One<br>Hour                 | SNMP Trap interceptor (opctrapi) is the message<br>interface for feeding SNMP events. This<br>parameter indicates the number of traps received<br>in the last one hour.                                 |  |  |

|                              | Policy Loading          | This parameter indicates whether the trap<br>interceptor (opctrapi) is able to load the<br>SNMP type of policies correctly and convert them<br>into the required format. |  |  |
|------------------------------|-------------------------|----------------------------------------------------------------------------------------------------|--|--|
|                              | SNMP Session            | This parameter indicates whether trap interceptor (opctrapi) is able to open a SNMP session to receive traps.                                                            |  |  |
| opcmona<br>(Monitoring       | DataStore Connection    | This parameter indicates the monitoring agent (opcmona) connection to datastore.                                                                                         |  |  |
| Agent)                       | AdvMon Schedule Actions | This parameter indicates whether the monitoring agent (opcmona) is able to schedule the action as mentioned in the schedule policy.                                      |  |  |
|                              | DataStore Feed          | This parameter indicates whether the monitoring agent (opcmona) is able to feed the custom data to the datastore successfully.                                           |  |  |
|                              | SNMP Session            | This parameter indicates whether the monitoring agent (opcmona) is able to open a session to connect to the SNMP daemon.                                                 |  |  |
|                              | SNMP GET                | This parameter indicates whether the monitoring agent (opcmona) is able to fetch SNMP MIB information.                                                                   |  |  |
|                              | SNMP WALK               | This parameter indicates whether the monitoring agent (opcmona) is able to fetch SNMP information from multiple MIBs.                                                    |  |  |
|                              | WMI Connection          | This parameter indicates whether the monitoring agent (opcmona) is able to collect data from local or remote system.                                                     |  |  |
|                              | Perl Engine Creation    | This parameter indicates whether the monitoring agent (opcmona) is able to load the embedded Perl engine for executing Perl scripts.                                     |  |  |
|                              | Perl Script Execution   | This parameter indicates whether the monitoring agent (opcmona) is able to run the embedded Perl scripts to monitor or schedule policies successfully.                   |  |  |
| perfd                        | License Check           | This parameter checks the perfd license.                                                                                                    |  |  |
| (Real-Time<br>Metric Access) | Client Connection       | This parameter indicates the cpsh connection to perfd.                                                                                                    |  |  |
| perfalarm                    | License Check           | This parameter checks the perfalarm license.                                                                                                    |  |  |

# Convention Used in this Document

The following conventions are used in this document.

| Convention            | Description                                                                     |
|-----------------------|---------------------------------------------------------------------------------|
| <ovbindir></ovbindir> | <ovbindir> is used in this document to imply the following location:</ovbindir> |
|                       | • On Windows:                                                                   |
|                       | <ul> <li>Windows x64: %0vInstallDir%bin\win64\</li> </ul>                       |
|                       | <ul> <li>Windows x86: %OvInstallDir%bin\</li> </ul>                             |
|                       | <ul> <li>On Linux/HP-UX/Solaris: /opt/0V/bin/</li> </ul>                        |
|                       | • On AIX:/usr/lpp/OV/bin/                                                       |
| Health View Server    | System on which the Operations Agent Health View server is installed.           |

# Chapter 2: Installing Operations Agent Health View

Operations Agent Health View can be installed using the following steps:

1. Install Operations Agent Health View package on the server.

**Note:** Operations Agent Health View is supported on Linux and Windows x64 platforms only.

2. Install Operations Agent 12.04 and enable health monitoring on the node.

# Install Operations Agent Health View Package on the Server

Operations Agent Health View package can be installed by one of the following methods:

• Install Operations Agent Health View during the registration of the Operations Agent 12.04 on the OM Management Server.

**Note:** Irrespective of the platform you want to register, Health View package can be installed during the registration of the Operations Agent 12.04.

Or

 Install Operations Agent Health View without registering Operations Agent 12.04 on the OM Management Server.

Or

• Install Operations Agent Health View on a server other than the OM Management Server.

#### Prerequisites

- Local agent on the Health View Server must be upgraded to Operations Agent 12.04.
- Trust must be established between the server and the nodes for successful communication. Ensure certificates from the same authority are installed on the Health View Server and the nodes. If the certificates are from different certificate authorities, then exchange the CA certificates and import

them into the node and the trusted keystores. For more information, see "Establishing a Trust Relationship Between the Two Management Servers" in the Operations Manager Installation Guide for Linux or "Configure trusted certificates for multiple management servers" in the Operations Manager Online Help for Windows.

- If you use only the Performance Collection Component of the Operations Agent (HP Operations OS Inst Performance LTU):
  - Ensure that you disable the default HBP configuration to the OM Management Server. For more information, see *Configuring Health View Capabilities*.
  - In the profile file, add the OPC\_SELFMON\_SERVER variable to update the Health View Server and set the OPC\_SELFMON\_ENABLE variable to TRUE.

**Note:** If you set the OPC\_SELFMON\_ENABLE variable to TRUE after installation, you must start the action agent (**opcacta**) manually.

- If certificates are installed on the server and the nodes, ensure that the certificates are from the same authority. When certificates are installed, the communication between the server and the nodes is through HTTPS mode.
- If no certificates are installed either on the server or the nodes, then the communication between the server and the nodes is through HTTP mode.

Note: Local agent on the Health View Server is considered as any other node in your environment.

| Task                                                                                                    | Follow these steps                                                                                                    |
|----------------------------------------------------------------------------------------------------|----------------------------------------------------------------------------------------------------|
| Install Operations Agent Health View<br>during the registration of the Operations<br>Agent 12.04 on the OM Management<br>Server. | <ol> <li>Make sure that you have downloaded the .ISO file or<br/>obtained the physical DVD of the Operations Agent<br/>12.04.</li> </ol> |
|                                                                                                    | 2. Log on to the server as an administrator.                                                                                             |
|                                                                                                    | 3. Extract the contents of the .ISO file into a local directory on the server or mount the .ISO file.                                    |
|                                                                                                    | 4. Go to the media root and run the following command to register the agent deployment packages and install the health view package:     |
|                                                                                                    | <ul> <li>On Windows: cscript oainstall.vbs -i -m -<br/>hv -healthview</li> </ul>                                                         |
|                                                                                                    | <ul> <li>On Linux: ./oainstall.sh -i -m -hv -<br/>healthview</li> </ul>                                                                  |
|                                                                                                    | 5. Verify Operations Agent Health View configuration on the server.                                                                      |

#### Install Operations Agent Health View

#### Install Operations Agent Health View, continued

| Install Operations Agent Health View<br>without registering on the OM<br>Management Server | 1. | Make sure that you have downloaded the .ISO file or obtained the physical DVD of the Operations Agent 12.04. |
|--------------------------------------------------------------------------------------------|----|----------------------------------------------------------------------------------------------------|
| Or                                                                                         | 2. | Log on to the server as an administrator.                                                                    |
| Install Operations Agent Health View on a Server other than the                            | 3. | Extract the contents of the .ISO file into a local directory on the server or mount the .ISO file.           |
| OM Management Server                                                                       | 4. | Go to the media root and run the following command to install the health view package:                       |
|                                                                                            |    | <ul> <li>On Windows: cscript oainstall.vbs -i -hv -<br/>healthview</li> </ul>                                |
|                                                                                            |    | • On Linux: ./oainstall.sh -i -hv -healthview                                                                |
|                                                                                            | 5. | Verify Operations Agent Health View configuration on the server.                                             |

**Note:** For additional configuration settings, see *Custom Settings for Operations Agent Health View on the Server.* 

# Verifying Operations Agent Health View Configuration on the Server

Run the following command to verify Operations Agent Health View configuration on the server:

<OvBinDir>ovc -status

Check if the **hpcsrvd** process is running on the server to verify the configuration ofOperations Agent Health View on the server.

# Install Operations Agent and Enable Health Monitoring on the Node

You can enable Operations Agent health monitoring on the node either during the installation or after the installation of Operations Agent 12.04.

- Enable health monitoring on the node during the installation of Operations Agent using one of the following methods:
  - Health monitoring is enabled on the node by default when you remotely deploy Operations Agent from a OM Management Server.
  - If you use HP Operations OS Inst Adv SW LTU and if you want to set the OM Management Server as the Health View Server, then health monitoring is enabled on the node by default when you upgrade the node to Operations Agent.
  - Enable health monitoring during installation of the Operations Agent using the profile file (see Operations Agent Installation Guide for more information about using the profile file):
    - If you use HP Operations OS Inst Adv SW LTU and if you want to set the OM Management Server as the Health View Server, then health monitoring is enabled on the node by default.

Or

- If you use HP Operations OS Inst Performance LTU or if you have installed Operations Agent Health View on a server other than the OM Management Server, then add set agent.health:OPC\_SELFMON\_ENABLE=TRUE and also add set agent.health:OPC\_ SELMON\_SERVER=<health view server IP address> in the profile file to enable health monitoring on the node.
- If you use Glance Pak Software LTU, then add set agent.health:OPC\_SELFMON\_
   ENABLE=TRUE and also add set agent.health:OPC\_SELMON\_SERVER=<health view</li>
   server IP address> in the profile file to enable health monitoring on the node.
- Enable health monitoring on the node after the installation of Operations Agent using one of the following methods:
  - If you use HP Operations OS Inst Adv SW LTU and if you want to set the OM Management Server as the Health View Server, then run the following command to enable health monitoring on the node:
    - On UNIX:

On Linux/HP-UX/Solaris: /opt/perf/bin/selfmon\_configure.pl -enable

On AIX: /usr/lpp/perf/bin/selfmon\_configure.pl -enable

- On Windows: %OvInstallDir%nonOV\perl\a\bin\perl.exe
   %OvInstallDir%bin\selfmon\_configure.pl -enable
- If you use HP Operations OS Inst Performance LTU or if you have installed Operations Agent Health View on a server other than the OM Management Server, then run the following command to enable health monitoring on the node:

• On UNIX:

On Linux/HP-UX/Solaris: /opt/perf/bin/selfmon\_configure.pl -enable -s <health
view server IP address>

On AIX: /usr/lpp/perf/bin/selfmon\_configure.pl -enable -s <health view
server IP address>

- On Windows: %0vInstallDir%non0V\perl\a\bin\perl.exe
   %0vInstallDir%bin\selfmon\_configure.pl -enable -s <health view server IP address>
- If you use **Glance Pak Software LTU**, then run the following command to enable health monitoring on the node:
  - On UNIX/Linux: /opt/perf/bin/selfmon\_configure.pl -enable -s <health view server IP address>

#### Note:

 If you use HP Operations OS Inst Performance LTU, then you must start action agent (opcacta) manually after running the selfmon\_configure.pl script to enable health monitoring. Run the following command to start opcacta:

<OvBinDir>ovc -start opcacta

- If you have installed Operations Agent Health View on a server other than the OM Management Server, then configure the nodes with the IP address of the system where Operations Agent Health View is configured. For more information, see *Configuring Operations Agent Health Monitoring on the Node.*
- Operations Agent Health View is not available if you use only the Glance Software LTU.

# Verifying Operations Agent Health Monitoring Configuration on the Node

Run the following command to verify Operations Agent health monitoring on the node:

#### <OvBinDir>ovc -status

Check if the **hpsensor** process is running on the node to verify the configuration of Operations Agent health monitoring on the node.

Note: If you use HP Operations OS Inst Adv SW LTU or HP Operations OS Inst Performance LTU, then set the configuration variable OPC\_SELFMON\_ENABLE to TRUE for hpsensor to run.

# Accessing Operations Agent Health View

Follow the steps to access Operations Agent Health View:

1. Enter the following address on a browser to open the Operations Agent Health View:

https://<server\_name>:<tomcat\_port>/HV

In this instance:

<server\_name>: Name of the server where Tomcat is running and the Health View Server is configured. By default, the OM Management Server is configured as Health View Server.

<tomcat\_port>: Port number on which the Tomcat server is running. By default, port 8444 is configured.

**Note:** Configure nodes with Operations Agent health monitoring. For more information, see *Configuring Operations Agent Health Monitoring on the Node.* After configuring nodes with Operations Agent health monitoring, the configured node appears on the Health View Server only after 5 minutes.

 If LDAP is configured, then user authentication is required to access Operations Agent Health View. Log in using the LDAP user credentials. For more information about configuring LDAP see, Configuring LDAP. If LDAP server is not configured, then user authentication is not required.

If LDAP server is configured, the Operations Agent Health View Login page appears.

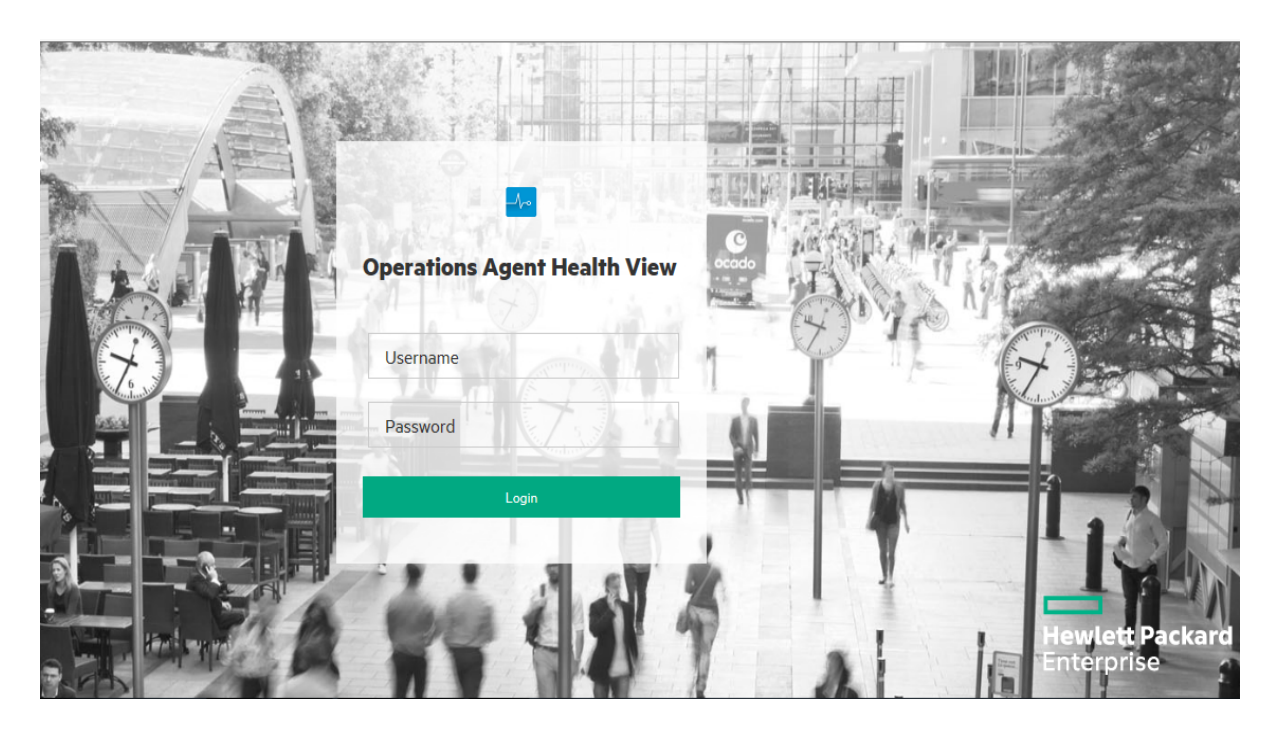

Enter the User name, Password and then click **Login**. The **Operations Agent Health Dashboard View** appears.

- Click any Host Name on the Health View Server to open the Operations Agent Node Health View for the specific managed node. You can monitor the health and performance status of the node.
- Click any Process Name on the node health view to open the Operations Agent Process Health View of the specific Operations Agent process. You can monitor the resource utilization, health, and policy parameter details of the process.
- 5. To log out of Operations Agent Health View, click the user name drop-down and then click **LogOut.**

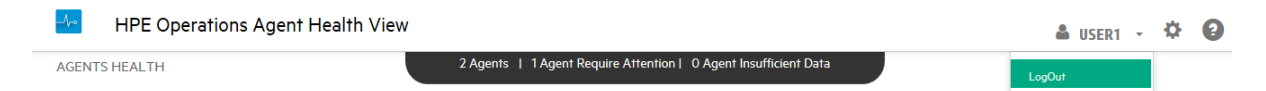

#### The following message is displayed:

You have successfully logged out of Operations Agent Health View.

#### Note:

• Once logged-in, if a user session is inactive for 20 minutes, the session expires and the system logs out the user.

 On Windows, Health View Server will access the required files even if the file path contains special characters like ~ symbol. This will be restricted only if the Windows settings are updated to restrict special characters in the file path.

## Supported Browsers

Use the following web browsers to access the Operations Agent Health View:

| Operating<br>Systems | Supported Browsers          |
|----------------------|-----------------------------|
| Microsoft Windows    | Internet Explorer 10 and 11 |
|                      | Google Chrome 43            |
|                      | Mozilla Firefox 38 (ESR)    |
| Linux                | Mozilla Firefox 38 (ESR)    |
| Apple Mac OS X       | Safari 7.1.6                |

# Removing Operations Agent Health View from the Server

To remove the Operations Agent Health View packages from the server, perform the following steps:

- 1. Log on to the server as an administrator.
- 2. Go to the following directory:
  - **On Windows**: %ovinstalldir%bin\OpC\agtinstall
  - On Linux: /opt/OV/bin/OpC/agtinstall
- 3. Run the following command if you have set OM Management Server as the Health View Server:
  - On Windows: cscript oainstall.vbs -r -m -healthview
  - On Linux: ./oainstall.sh -r -m -healthview
- 4. Run the following command if you have installed Operations Agent Health View on a server other than the OM Management Server:

- On Windows: cscript oainstall.vbs -r -healthview
- On Linux: ./oainstall.sh -r -healthview

**Note:** On Linux systems, removing the Operations Agent Health View package will not remove HPOvJREB and HPOvtomcat packages, these packages have to be removed manually.

# Chapter 3: Configuring Operations Agent Health View

You can update default configuration settings for Operations Agent Health View on the Health View Server and Operations Agent health monitoring on the node.

- Configuring Operations Agent Health View on the Server
- Configuring Operations Agent Health Monitoring on the Node

# Configuring Operations Agent Health View on the Server

# After installing the Operations Agent Health View on the server, you can use the **hpcsrv.conf** file to change the default configuration settings.

Follow the steps:

- 1. Log on to the server as an administrator.
- 2. Go to the following directory:
  - **On Windows**: %OvDataDir%shared\server\hpcsrv\
  - On Linux: /var/opt/0V/shared/server/hpcsrv/
- 3. Open the hpcsrv.conf file and edit the following values:

| Namespace    | Parameter   | Details                                                                                                    |
|--------------|-------------|----------------------------------------------------------------------------------------------------|
| hpcs.runtime | port        | Update the default port number as <b>port</b> = <value>. By default, port 8092 is configured.</value>                                        |
|              |             | In this instance, <b><value></value></b> is the port number that is used by the Operations Agent Health View Server.                         |
| hpcs.runtime | num_threads | Update the default number of threads as <b>num_</b><br><b>threads</b> = <value>. By default, the number of threads is set<br/>to 30.</value> |

|               |                        | In this instance, <b><value></value></b> is the number of worker threads<br>allocated to handle the incoming requests from clients.<br>Increase this value if the number of incoming requests are<br>more.                                                                                                    |
|---------------|------------------------|----------------------------------------------------------------------------------------------------|
| hpcs.runtime  | connection_<br>backlog | Update the default connection backlog as <b>connection_</b><br><b>backlog=</b> < <b>Value&gt;</b> . By default, the connection backlog is<br>set to 16384 on Windows and 512 on Linux.<br>In this instance, <b><value></value></b> is the length of the backlog socket<br>queue for the web server. Set it to a higher value to obtain<br>maximum scalability. |
| hpcs.runtime  | regBBC                 | Set <b>regBBC=true</b> for the <b>hpcsrv</b> component to get registered with BBC.                                                                                                    |
| hpcs.registry | UpdateInterval         | Update the default update interval value as<br><b>UpdateInterval</b> =< <b>Value</b> >. The default value is 60 seconds.<br>In this instance, < <b>Value</b> > is the frequency at which HBP<br>entries are consolidated. Set it to a higher value to obtain<br>maximum scalability.                                                                           |
| hpcs.trace    | Debug_Level            | Update the debug level value as one of the following:<br>Debug_Level= <info all="" debug="" error="" warn="">.<br/>Example: Debug_Level=INFO provides traces of INFO<br/>messages to hpcsrvtrace.log.</info>                                                                                                    |

**Note:** If any of the parameters are configured manually, then you must restart **hpcsrvd**. Run the following command to restart **hpcsrvd**:

<OvBinDir>ovc -restart hpcsrvd

Additionally, you can use the XPL variable listed in the following table to configure the default behavior of the hpcsrvd process:

| Variable                   | Namespace | Description                                                                                                    | Restart<br>Required | Default<br>Value | Туре   |
|----------------------------|-----------|----------------------------------------------------------------------------------------------------|---------------------|------------------|--------|
| ENFORCE_<br>SERVER_<br>SSL | hpcsrvd   | This parameter controls the<br>connections allowed at the HTTP<br>server.<br>This parameter may be set to one of the<br>following values:<br>NONE: Both SSL and non-SSL<br>connections will be accepted by the<br>HTTP server. | YES                 | ALL              | String |

| Variable | Namespace | Description                                                                                                    | Restart<br>Required | Default<br>Value | Туре |
|----------|-----------|----------------------------------------------------------------------------------------------------|---------------------|------------------|------|
|          |           | REMOTE: All remote connections to<br>the HTTP server must use SSL.<br>Remote connections that do not use<br>SSL will be automatically rejected.<br>Local connections may use SSL or non-<br>SSL.                      |                     |                  |      |
|          |           | ALL: All connections to the HTTP<br>server must use SSL. Connections that<br>do not use SSL will be rejected<br>automatically.                                                                                        |                     |                  |      |
|          |           | This parameter is ignored if set to any<br>other value. The HTTP server will then<br>use the authentication specified by the<br>application that created the HTTP<br>server. This parameter is not case<br>sensitive. |                     |                  |      |
|          |           | <b>Note:</b> Use caution when setting this parameter as it will disable security features if set to 'NONE' or 'REMOTE'.                                                                                               |                     |                  |      |

#### Log Files

HPCS log file **hpcsrvtrace.log** is available in the following directory:

- On Windows: %0vDataDir%shared\server\hpcsrv\
- On Linux: /var/opt/OV/shared/server/hpcsrv/

# Configuring Operations Agent Health Monitoring on the Node

You can update default configuration settings for the Operations Agent health monitoring using selfmon\_configure.pl script after installing of the Operations Agent 12.04. Follow the steps:

- 1. Log on to the node where you have installed Operations Agent 12.04 as an administrator.
- 2. You can configure the following parameters using the selfmon\_configure.pl script:

| Parameter                            | Details                                                                                                    |
|--------------------------------------|----------------------------------------------------------------------------------------------------|
| -e -<br>enable or<br>-d -<br>disable | Enable or disable Operations Agent health. This command sets the <b>OPC_</b><br><b>SELFMON_ENABLE</b> variable in the agent.health namespace.                                                                                                    |
| -s -<br>server                       | IP address or the host name of the system where Operations Agent Health View is configured. By default, the OM Management Server is configured as the Health View Server. This parameter sets the <b>OPC_SELFMON_SERVER</b> variable in the agent.health namespace. This is an optional parameter used along with -e option.                            |
| -i -<br>interval                     | Defines the frequency at which the system health information is collected and exposed to the Health View Server. The default value is 300 seconds and the minimum value recommended is 60 seconds. This parameter sets the <b>OPC_SELFMON_INTERVAL</b> variable in the agent.health namespace. This is an optional parameter used along with -e option. |

#### For Example:

To update the Operations Agent Health View Server, run the following command:

- On UNIX:
  - On Linux/HP-UX/Solaris: /opt/perf/bin/selfmon\_configure.pl -enable -s <health view server IP address>
  - On AIX: /usr/lpp/perf/bin/selfmon\_configure.pl -enable -s <health view server IP address>
- On Windows:

%OvInstallDir%nonOV\perl\a\bin\perl.exe %OvInstallDir%bin\selfmon\_configure.pl
-enable -s <health view server IP address>

In this instance:

<server> is the IP address or the host name of the Health View Server.

<%OvInstallDir%nonOV\perl\a\bin\perl.exe> is the path to **Perl** on Windows.

Note: Set HP Operations OS Inst Adv SW LTU or HP Operations OS Inst Performance LTU to ensure that health monitoring is functional before running selfmon\_configure.pl script.

Note: If any of the parameters are configured manually, then you must restart hpsensor.

Run the following command to restart hpsensor:

```
<OvBinDir>ovc -restart hpsensor
```

#### Log Files and hpcs.conf File

HPCS log files **hpcstrace.log** and **hpcswatch.log** and the **hpcs.conf** file are available in the following directory:

- On Windows: %0vDataDir%hpcs\
- On UNIX/Linux: /var/opt/0V/hpcs/

# Configuring Operations Agent Health Monitoring Capabilities Using ovconfchg

You can also use ovconfchg to configure the following health monitoring capabilities:

• To enable the Operations Agent health monitoring, run the following command:

<OvBinDir>ovconfchg -ns agent.health -set OPC\_SELFMON\_ENABLE TRUE

The default value is FALSE.

• To set the agent health monitoring interval, run the following command:

<OvBinDir>ovconfchg -ns agent.health -set OPC\_SELFMON\_INTERVAL <value>

The default value is 300 seconds and the minimum value recommended is 60 seconds.

• To disable the default HBP configuration, run the following command:

<OvBinDir>ovconfchg -ns agent.health -set OPC\_SELFMON\_HBP FALSE

The default value is TRUE.

• To update/modify the Health View Server, run the following command:

<OvBinDir>ovconfchg -ns agent.health -set OPC\_SELFMON\_SERVER <health view server
IP address>

By default, the OM Management Server is configured as Health View Server.

# Configuring LDAP

User authentication in Operations Agent Health View is provided using Microsoft Active Directory or OpenLDAP. You can configure LDAP from the Dashboard View of the Operations Agent Health View.

To configure LDAP for Operations Agent Health View, follow the steps:

1. From the Dashboard View , click (Settings). The LDAP Configuration page appears.

| -h• | HPE Operations |
|-----|----------------|
|-----|----------------|

| LDAP Server Information        |   |
|--------------------------------|---|
| Host* :                        |   |
|                                | 0 |
| Port* :                        |   |
| Ex: 389 SSL                    |   |
| Base DN* :                     |   |
| dc=my-domain,dc=com            | 0 |
| User Group DN :                |   |
| cn=grp1,ou=users               | 0 |
| Admin Group DN* :              |   |
| cn=adminGrp,ou=users           | 0 |
| UserID* :                      |   |
| cn=manager,dc=my-domain,dc=com | 0 |
| UserPassword* :                |   |
|                                |   |

2. Provide the following information to configure LDAP:

| Field    | Description                                                                                    |  |  |  |
|----------|------------------------------------------------------------------------------------------------|--|--|--|
| Host     | The fully-qualified LDAP server domain name (server.domain.com) or IP address.                 |  |  |  |
| Port     | The port used to connect to the LDAP server.                                                   |  |  |  |
|          | The default port number for LDAP and LDAPS (LDAP over SSL) server is 389 and 636 respectively. |  |  |  |
| SSL      | If the LDAP server is configured to require LDAPS , select the SSL check box.                  |  |  |  |
| Keystore | Location of the Keystore that stores the LDAP server certificate. This field is                |  |  |  |

| Field    | Description                                                                                                    |  |  |  |  |  |  |
|----------|----------------------------------------------------------------------------------------------------|--|--|--|--|--|--|
| Location | mandatory if the SSL check box is selected.                                                                                                    |  |  |  |  |  |  |
|          | o get the Keystore location, perform the following steps:                                                                                                    |  |  |  |  |  |  |
|          | a. Obtain the Server Certificate                                                                                                    |  |  |  |  |  |  |
|          | You must add the Microsoft Active Directory server SSL certificate to the list of accepted certificates used by the Operations Agent Health View server. To add the certificate, export the certificate by running the following command on the Microsoft Active Directory server: |  |  |  |  |  |  |
|          | <pre>certutil -ca.cert <sample.crt></sample.crt></pre>                                                                                                    |  |  |  |  |  |  |
|          | In this instance,                                                                                                    |  |  |  |  |  |  |
|          | <i>sample.crt</i> is the name of the SSL certificate that you want to export to the Operations Agent Health View server.                                                                                                    |  |  |  |  |  |  |
|          | b. Import the Server Certificate                                                                                                    |  |  |  |  |  |  |
|          | You must import the Microsoft Active Directory server certificate to the keystore for SSL enabled communication between the Operations Agent Health View server and the Microsoft Active Directory. Follow the steps:                                                              |  |  |  |  |  |  |
|          | i. Run the following command to obtain the KeystoreFile value:                                                                                                    |  |  |  |  |  |  |
|          | <ovbindir>ovconfget NONOV.TomcatB</ovbindir>                                                                                                    |  |  |  |  |  |  |
|          | The KeystoreFile value will be as shown:                                                                                                    |  |  |  |  |  |  |
|          | <pre>KeystoreFile=/var/opt/OV/certificates/tomcat/b/tomcat.keystor e</pre>                                                                                                    |  |  |  |  |  |  |
|          | ii. Run the following commands to import the server certificate:                                                                                                    |  |  |  |  |  |  |
|          | <ul> <li>/opt/OV/nonOV/jre/b/bin/keytool -importcert -keystore<br/>/opt/OV/nonOV/jre/b/lib/security/cacerts -file <ldap_ca_<br>certificate&gt;</ldap_ca_<br></li> </ul>                                                                                                    |  |  |  |  |  |  |
|          | <ul> <li>/opt/OV/nonOV/jre/b/bin/keytool -importcert -keystore<br/><keystore_file> -file <ldap_ca_certificate></ldap_ca_certificate></keystore_file></li> </ul>                                                                                                    |  |  |  |  |  |  |
|          | The keytool prompts you for a password. The default password is changeit                                                                                                    |  |  |  |  |  |  |
|          | Select yes to confirm the key import when prompted with Trust this Certificate?[no]: yes                                                                                                    |  |  |  |  |  |  |
|          | In this instance,                                                                                                    |  |  |  |  |  |  |
|          | <pre><keystore_file> is the KeystoreFile value obtained during Step i</keystore_file></pre>                                                                                                    |  |  |  |  |  |  |
|          | <pre><ldap_ca_certificate> is the location and name of the CA certificate that you want to import. For example /root/sample.crt</ldap_ca_certificate></pre>                                                                                                    |  |  |  |  |  |  |
|          | iii. Restart the ovtomcatB process, run the following commands:                                                                                                    |  |  |  |  |  |  |

| Field             | Description                                                                                                    |
|-------------------|----------------------------------------------------------------------------------------------------|
|                   | ovc -stop ovtomcatB                                                                                                    |
|                   | ovc -start ovtomcatB                                                                                                    |
| Base DN           | The Base Distinguished Name represents the top most level of the LDAP directory from where the LDAP search begins.                                                                                     |
|                   | For example, dc=mydomain,dc=com                                                                                                    |
| User<br>Group DN  | The Distinguished Name of the Group or Organization Unit (OU) of users without administrator rights. The value is relative to the Base DN value. Multiple values should be separated with the    sign. |
|                   | For example, cn=grp1,ou=users  cn=grp2,ou=users.                                                                                                    |
| Admin<br>Group DN | The Distinguished Name of the Group or Organization Unit (OU) of users with administrator rights. The value is relative to the Base DN value. Multiple values should be separated with the    sign.    |
|                   | For example, cn=adminGrp1,ou=users  cn=adminGrp2,ou=users.                                                                                                    |
| User ID           | The full Distinguished Name of the user with search permissions.                                                                                                    |
| (Full DN)         | For example, cn=Manager,dc=mydomain,dc=com                                                                                                    |
| User<br>Password  | Password of the User ID.                                                                                                    |

3. Click the **Save LDAP** option.

After saving the LDAP configuration, the user name is displayed on the top right corner.

| HPE Operations Ag | jent Health View                                                    | 🛓 USER1 🗸 🌣 😧 |
|-------------------|---------------------------------------------------------------------|---------------|
| AGENTS HEALTH     | 2 Agents   1 Agent Require Attention   0 Agent Insufficient<br>Data |               |
|                   |                                                                     | User name     |

#### Note:

- All fields marked with asterisk (\*) are mandatory. You can save the LDAP server information only after all the mandatory fields are filled.
- $\circ~$  If required,  $\mbox{Admin Group}$  user can change the LDAP configuration any time.
- Click the **Skip LDAP** option, if you do not want to configure LDAP. If LDAP is configured for a user, then **Skip LDAP** option will be disabled.

#### Removing the LDAP configuration

Follow the steps to remove the LDAP configuration for Operations Agent Health View:

- 1. Log on to Operations Agent Health View as a root user.
- 2. Run the following command at the command prompt:

/opt/OV/bin/ovconfchg -edit

A text file opens.

# For example: [agent.health] BASEDN=dc=my-domain,dc=com HOST=sample.my-domain.com ISSSL=false OPC\_SELFMON\_ENABLE=True PORT=389

SSL\_KEY\_STORE\_PATH=

USERDN=ou=qaou,dc=my-domain,dc=com

- Delete all the contents in the [agent.health] namespace except OPC\_SELFMON\_ ENABLE=True.
- 4. Save and close the file.

# Configuring the Web Server to Disable TLSv1.0

TLSv1.0 protocol is considered insecure as it cannot support strong cipher suites <sup>1</sup>. The insecure protocol version prevents the protection mechanism for the data transmitted between the client and the web server. Therefore, it is recommended to configure the web server to use the most secure protocol such as, TLSv1.1 or TLSv1.2. The insecure protocol, TLSv1.0 must be disabled for secure communication.

Follow these steps to disable the TLSv1.0 protocol in OvTomcatB:

- 1. Log on to Operations Agent Health View as a root user.
- 2. Run the following command at the command prompt:

<OVBinDir>/bin/ovconfchg -edit

A text file opens.

- 3. In the text file, edit the following values under the NONOV. TomcatB namespace:
  - a. Modify the SslProtocol value by setting it to either TLSv1.1 or TLSv1.2:

SslProtocol=TLSv1.1

The default value for SsIProtocol is TLSv1.

b. Modify the sslEnabledProtocols value by removing TLSv1 and then setting it to the following:

sslEnabledProtocols=TLSv1.1, TLSv1.2

The default value for sslEnabledProtocols is TLSv1, TLSv1.1, TLSv1.2.

**Note:** Once you install the Operations Agent Health View server, the NONOV.TOMCATB namespace is created by default.

4. Create the following namespace in the text file:

```
[sec.core.ssl]
```

COMM\_PROTOCOL=TLSv1.1 or TLSv1.2

**Note:** The supported values for COMM\_PROTOCOL are TLSv1, TLSv1.1 and TLSv1.2. If any values other than the supported values are set, then the communication between all the protocols are allowed.

- If you set TLSv1, then TLSv1, TLSv1.1 and TLSv1.2 protocols are used for secure communication.
- If you set TLSv1.1, then TLSv1.1 and TLSv1.2 protocols are used for secure communication.
- If you set TLSv1.2, then only the TLSv1.2 protocol is used for secure communication.
- 5. Save and close the text file.
- 6. Run the following commands to restart Operations Agent for the changes to take effect:
  - a. ovc -kill
  - b. ovc -start

<sup>1</sup>A cipher suite is a named combination of authentication, encryption, message authentication code (MAC) and key exchange algorithms which is used to transfer the security settings for a network connection using the Transport Layer Security (TLS) or Secure Sockets Layer (SSL) network protocol.

## Configuring the Variable for Heartbeat Messages

The Operations Agent sends heartbeat messages to the management server only if there is no regular message sent within the heartbeat interval. The OPC\_HB\_MSG\_INTERVAL variable is disabled by default. Only if the OPC\_HB\_MSG\_INTERVAL variable is enabled, the Operations Agent can send alive messages to the management server in a configurable interval. The normal heartbeat messages are sent as log-only messages. If you stop the Operations Agent, a critical heartbeat message is sent to the management server.

Run the following command to configure the OPC\_HB\_MSG\_INTERVAL variable, available under the agent.health namespace:

```
<OvBinDir>ovconfchg -ns agent.health -set OPC_HB_MSG_INTERVAL <value>
```

In this instance, <value> is the configurable time interval in seconds.

Note: The following message key identifier is used for heartbeat messages:

```
MsgKey = 8c72e1fa-b1f1-4def-8c7e-71ecee643351:<coreId>
```

The other message attributes used for heartbeat messages include MSGTXT, APPLICATION, OBJECT, SEVERITY, SERVICEID, MSGKEYRELATION and ICON.

The heartbeat messages with Normal severity must be sent as log only events.

The following configuration setting is used for the OPC\_HB\_MSG\_INTERVAL variable:

```
[agent.health]
```

OPC\_HB\_MSG\_INTERVAL= <time in seconds>

For example:

If you want the Operations Agent to send heartbeat messages at a interval of 10 minutes, use the following configuration setting for the OPC\_HB\_MSG\_INTERVAL variable:

[agent.health]

OPC\_HB\_MSG\_INTERVAL= 600

The following image illustrates the heartbeat messages:

| I   | 🛤 (h) Filtered History Messages |      |         |                   |         |                       |        |                   |                                                                                                    |
|-----|---------------------------------|------|---------|-------------------|---------|-----------------------|--------|-------------------|----------------------------------------------------------------------------------------------------|
|     | Severity                        | Dup. | SUIAONE | Time Received     | Node    | Application           | MsgGrp | Object            | Message Text                                                                                                    |
| 1   | Normal                          |      |         | 14:09:55 09/18/14 | omagent | . HP Operations Agent |        | Heartbeat Polling | Certificate Status:Installed ,Buffering status:Not buffering ,ovcd:Up ,coreid:bbf65f14-ba9c-756d-1674-c883470c548c |
| 1 📭 | Normal                          |      |         | 14:10:24 09/18/14 | omagent | . HP Operations Agent |        | Heartbeat Polling | Certificate Status:Installed ,Buffering status:Not buffering ,ovcd:Up ,coreid:bbf65f14-ba9c-756d-1674-c883470c548c |
|     | Normal                          |      |         | 14:10:54 09/18/14 | omagent | . HP Operations Agent |        | Heartbeat Polling | Certificate Status:Installed ,Buffering status:Not buffering ,ovcd:Up ,coreid:bbf65f14-ba9c-756d-1674-c883470c548c |
| . – |                                 |      |         |                   |         |                       |        |                   |                                                                                                    |

# Chapter 4: Using the Operations Agent Health View

Operations Agent Health View provides the following three views:

- Dashboard View
- Node View
- Process View

# Using the Operations Agent Health Dashboard View

Operations Agent Health View provides a consolidated view about the health of Operations Agents. The Dashboard View helps you to monitor Operations Agents in a centralized environment. The health of Operations Agents distributed across various environments is represented as pie charts and bar graphs.

**Note:** You can monitor the health and performance of only those nodes that are configured with Operations Agent Health View.

The Operations Agent Dashboard View provides you the following:

- Health overview of the nodes configured with Operations Agent Health View.
- Quickly view the health, operating system and version details of the nodes configured with the Operations Agent Health View. You can also get the count of Operations Agents that require attention.
- Drill-down into each managed node to view the health and performance status of the Operations Agent.

#### **User Interface**

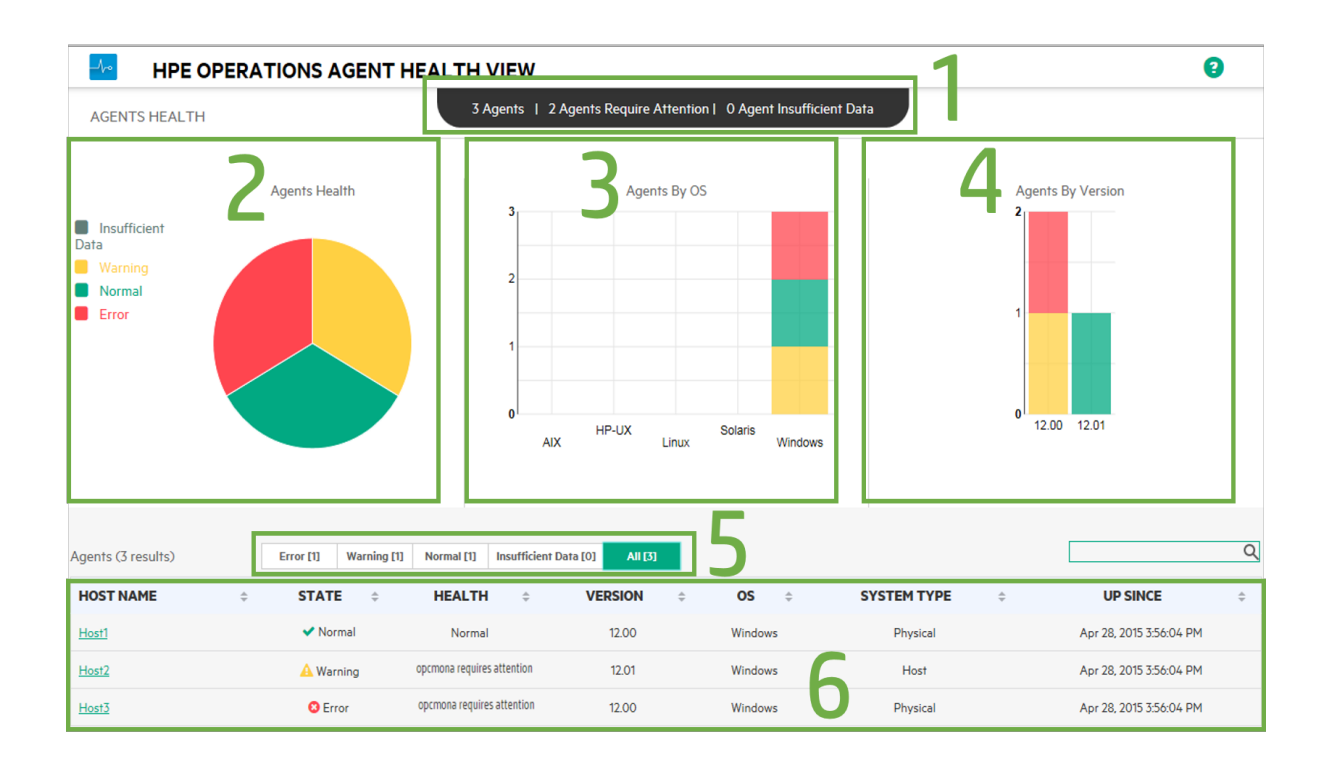

The UI elements listed in the image are described in the following table:

| Legend | Section          | Description                                                                                                    |                                                                  |  |  |  |
|--------|------------------|----------------------------------------------------------------------------------------------------|------------------------------------------------------------------|--|--|--|
| 1      | Overview         | <ul> <li>Provides an overview of the number of agents configured with the Operations Agent Health View. You can also see the number of agents that require attention and the number of agents with Insufficient Data.</li> <li>Here, all the agent nodes that are in Error or Warning state are denoted as Agent(s) that require attention.</li> </ul> |                                                                  |  |  |  |
|        |                  |                                                                                                    |                                                                  |  |  |  |
| 2      | Agents<br>Health | Provides an overview of the health of agents running on a configured with the Operations Agent Health View. The provides the following details:                                                                                                    |                                                                  |  |  |  |
|        | Status De        |                                                                                                    | Description                                                      |  |  |  |
|        |                  | Error                                                                                                    | One or more subagents are in aborted state on these agent nodes. |  |  |  |
|        |                  | Warning                                                                                                    | One or more parameters have failed on these agent nodes.         |  |  |  |

|   |                         | Normal                                                                                                    | All the agent processes are in running state and all<br>the parameters are in good state on these agent<br>nodes.                                                                                |  |  |  |
|---|-------------------------|----------------------------------------------------------------------------------------------------|----------------------------------------------------------------------------------------------------|--|--|--|
|   |                         | Insufficient<br>Data                                                                                                    | Data not received from these agent nodes.                                                                                                    |  |  |  |
|   |                         | <b>Note:</b> Eac<br>running on<br>Health Vie                                                                                                    | h color represents a different state of the agents<br>the nodes configured with the Operations Agent<br>w.                                                                                       |  |  |  |
| 3 | Agents<br>By OS         | Provides an overview of the agents running on different operating systems (AIX, HP-UX, Linux, Solaris or Windows) as a bar graph. This information is available only for nodes configured with Operations Agent Health View.                                                                                                    |                                                                                                    |  |  |  |
| 4 | Agents<br>By<br>Version | Provides an overview of the agents running with different versions of Operations Agent. This information is available only for nodes configured with Operations Agent Health View.                                                                                                    |                                                                                                    |  |  |  |
|   |                         | <b>Note:</b> Operations Agent Health View is only available with Operations Agent 12.04.                                                                                                    |                                                                                                    |  |  |  |
| 5 | Agents<br>State         | Provides tabs to view the list of agents based on their current state.<br>Error tab is selected by default. In your environment, if no agents are<br>in aborted state, then the agents where one or more parameters<br>have failed (Warning tab) will be listed. Click any tab to view the list<br>of agents in respective state. |                                                                                                    |  |  |  |
| 6 | Results<br>Table        | Results table<br>selected stat<br>configured w<br>of entities an                                                                                                    | e groups agents by state. View the list of agents for any<br>e or all the agents in your environment that are<br>ith Operations Agent Health View. Following is the list<br>d their description: |  |  |  |
|   |                         | Entity                                                                                                    | Description                                                                                                    |  |  |  |
|   |                         | Host<br>Name                                                                                                    | Node where Operations Agent health monitoring is configured.                                                                                                    |  |  |  |
|   |                         | State                                                                                                    | Specifies the state of the node<br>(Error/Warning/Normal/Insufficient Data).                                                                                                    |  |  |  |
|   |                         | Health                                                                                                    | Specifies the health of the node.                                                                                                    |  |  |  |
|   |                         | Version                                                                                                    | Specifies the version of the Operations Agent installed on the node.                                                                                                    |  |  |  |
|   |                         | OS                                                                                                    | Specifies the operating system of the node.                                                                                                    |  |  |  |
|   |                         |                                                                                                    |                                                                                                    |  |  |  |

| System<br>Type                           | Physical Machine, Virtual Machine, or Host.                                                                           |
|------------------------------------------|----------------------------------------------------------------------------------------------------|
| Up Since                                 | Last started time of the agent.                                                                                       |
| You can sea<br>in ascending<br>entities. | arch for any agent node and also re-order the results table<br>g or descending order based on any of the above listed |
| Click <b>Host</b> I<br>under the se      | Name to drill-down and check the processes running elected node.                                                      |

# Using the Operations Agent Health Node View

TheOperations Agent Node View helps you to view the list of processes and resources that are currently being used. Node view provides drill-down view into each managed node providing the health and performance status of the Operations Agent installed. You can view the system resource utilization of Operations Agent processes such as CPUs, memory, and file systems against the overall resource utilization in the form of comparative graphs.

The Operations Agent Node View helps you do the following:

- Monitor the resource utilization of the node.
- Monitor the health of the Operations Agent processes.
- Drill-down to view the process health view.
- View the version and license information of the Operations Agent.

#### User Interface

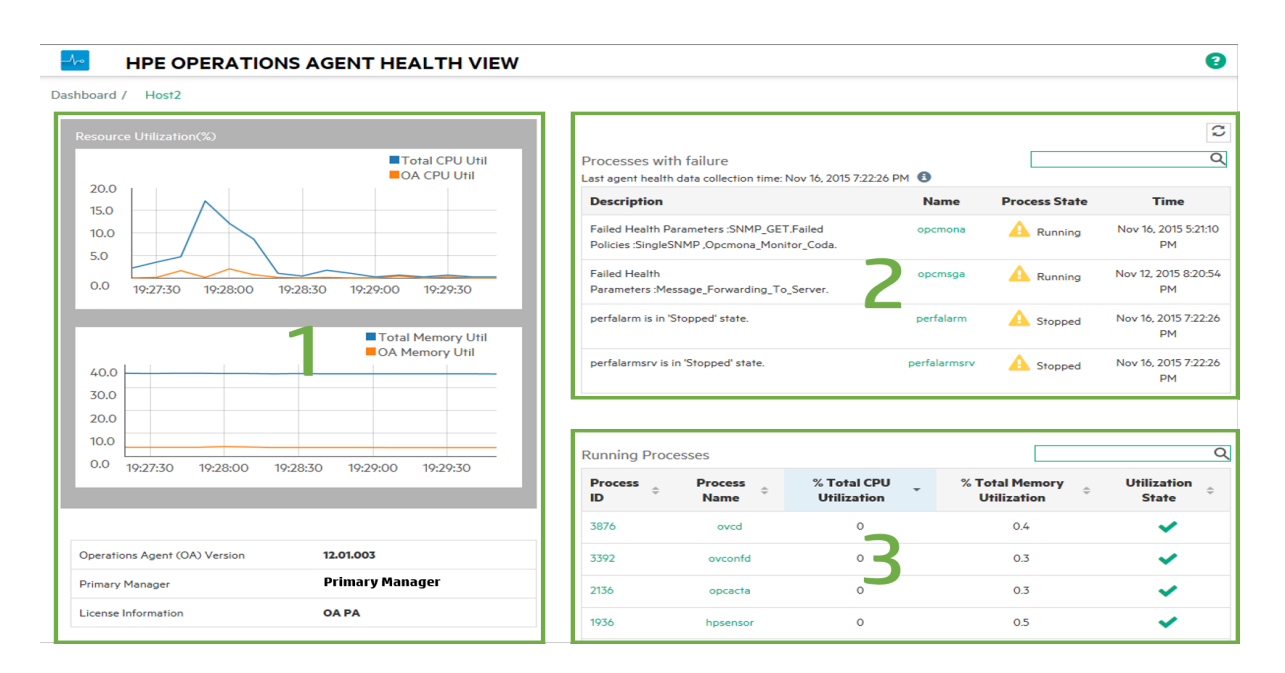

The UI elements listed in the image are described in the following table:

| Legend | Section                          | Description                                                                                                    |                                                                                                    |  |  |  |  |  |
|--------|----------------------------------|----------------------------------------------------------------------------------------------------|----------------------------------------------------------------------------------------------------|--|--|--|--|--|
| 1      | Agent<br>Resource<br>Utilization | View resource utilization of the Operations Agent processes such as CPU<br>and memory against the overall resource utilization in the form of<br>comparative graphs. You can also view the version, primary manager, and<br>the license information of the Operations Agent installed.<br>The utilization graphs gets updated every 10 seconds and 4 minutes of<br>utilization data is available at any given instance. |                                                                                                    |  |  |  |  |  |
| 2      | Failed<br>Processes              | View the failed process has faile<br>entities and their                                                                                                    | View the failed processes for the selected node and the time when the process has failed. Click to update the table. Following is the list of entities and their description:            |  |  |  |  |  |
|        |                                  | Entity                                                                                                    | Description                                                                                                    |  |  |  |  |  |
|        |                                  | Description                                                                                                    | Details of the failed processes.                                                                                                    |  |  |  |  |  |
|        |                                  | Name                                                                                                    | Name of the failed processes.                                                                                                    |  |  |  |  |  |
|        |                                  | Process State                                                                                                    | State of the process (Running/Aborted/Stopped).                                                                                                    |  |  |  |  |  |
|        |                                  | Time                                                                                                    | Last agent health collection time/last process abort time.                                                                                                    |  |  |  |  |  |
|        |                                  | Click <b>Process Name</b> to drill-down and check the health or policy parameters that have failed for the selected process.                                                                                                    |                                                                                                    |  |  |  |  |  |
| 3      | Running<br>Processes             | View all the Oper<br>also view CPU u<br>process. If any o                                                                                                    | rations Agent processes running on the selected node and<br>tilization, memory utilization, and utilization state of each<br>f the processes are in the <b>Warning</b> state, the CPU or |  |  |  |  |  |

| Entity                        | Description                                                      |
|-------------------------------|------------------------------------------------------------------|
| Process ID                    | Process ID of the running process.                               |
| Process Name                  | Name of the process.                                             |
| Total CPU<br>Utilization %    | CPU utilization of the process.                                  |
| Total Memory<br>Utilization % | Memory utilization of the process.                               |
| Utilization State             | Utilization state of the process [      (Normal)     (Warning)]. |

## Using the Operations Agent Health Process View

Process view enables you to view the health and policy parameter details of each Operations Agent process. It provides drill-down view into each agent process and gives the resource utilization details.

The Operations Agent Process View enables you do the following:

- View health and policy parameter details of the process.
- View events for the process for the last 1 hour, 1 day, or 3 days.
- View the resource utilization of the selected process.
- Monitor the deployed policies of the Operations Agent process.
- View information about the failed health parameters.

#### **User Interface**

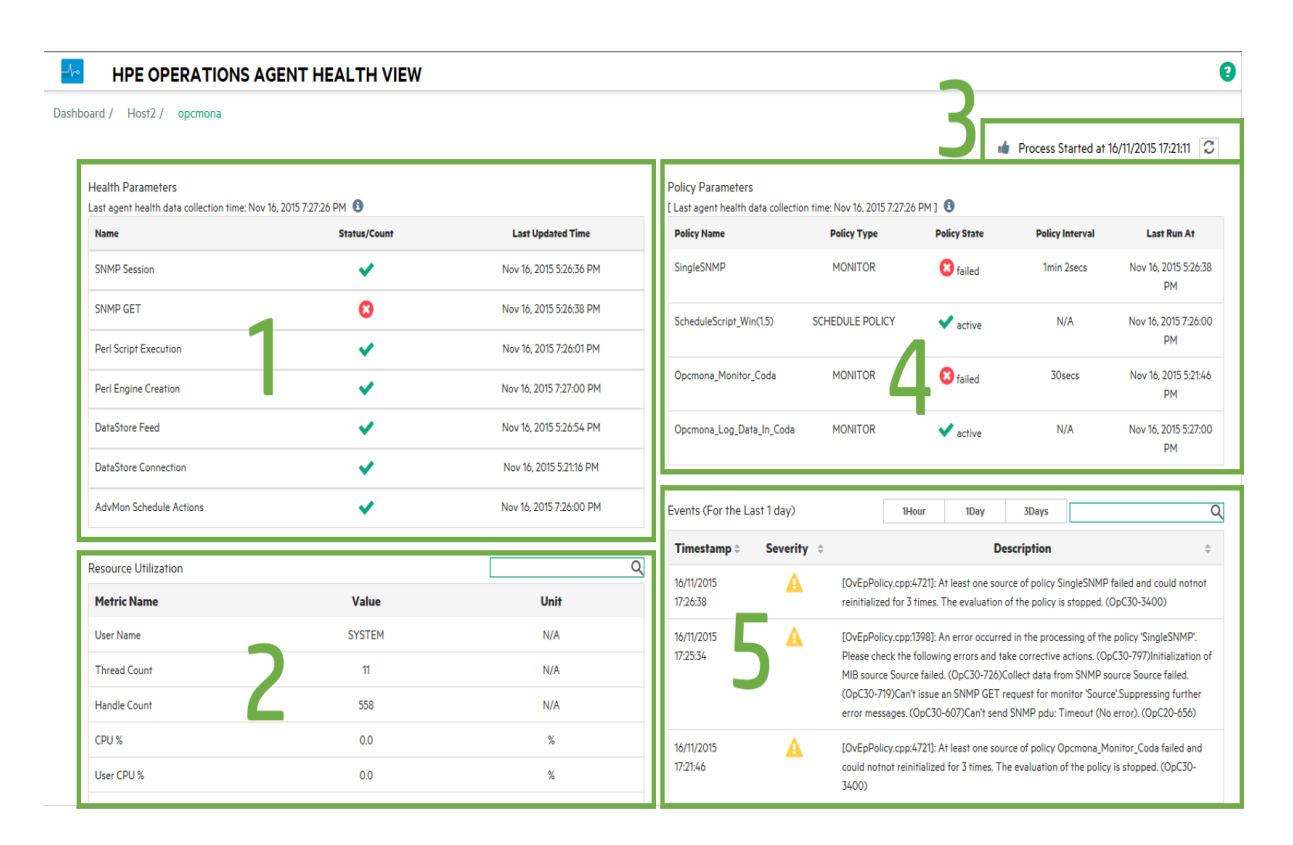

The UI elements listed in the image are described in the following table:

| Legend | Section              | Description                                                                                                    |                                                                                   |  |  |  |  |
|--------|----------------------|----------------------------------------------------------------------------------------------------|-----------------------------------------------------------------------------------|--|--|--|--|
| 1      | Health<br>Parameters | View the process health parameters and their respective state for the selected process. Click any of the parameters to check the parameter details and if the parameter is in failed state, you can see possible corrective actions based on the diagnostic commands executed. |                                                                                   |  |  |  |  |
| 2      | Process<br>Resource  | View resource utilization by the various metrics defined for the selected process. Following is the list of entities and their description:                                                                                                    |                                                                                   |  |  |  |  |
|        | Othization           | Entity                                                                                                    | Description                                                                       |  |  |  |  |
|        |                      | Metric Name                                                                                                    | Name of the metric.                                                               |  |  |  |  |
|        |                      | Value                                                                                                    | Value of the metric.                                                              |  |  |  |  |
|        |                      | Unit                                                                                                    | Unit of the metric.                                                               |  |  |  |  |
| 3      | Process<br>Details   | View process start time. Click details of the process. The process by default.                                                                                                    | C to update the health and utilization cess details are updated every 300 seconds |  |  |  |  |
| 4      | Process              | View the process policy param                                                                                                    | eter details such as policy name, policy type,                                    |  |  |  |  |

|   | Policy<br>Parameter | policy state, policy interval and the last run time. Following is the list of entities and their description:                                                                                                    |                                                                                                    |  |  |  |  |
|---|---------------------|----------------------------------------------------------------------------------------------------|----------------------------------------------------------------------------------------------------|--|--|--|--|
|   | Details             | Entity                                                                                                    | Description                                                                                        |  |  |  |  |
|   |                     | Policy Name                                                                                                    | Name of the policy.                                                                                |  |  |  |  |
|   |                     | Policy Type                                                                                                    | Type of the policy or collection parameters.                                                       |  |  |  |  |
|   |                     | Policy State                                                                                                    | State of the policy (Active/Not Responding/Failed).                                                |  |  |  |  |
|   |                     | Policy Interval                                                                                                    | Defines how often the policy should run.                                                           |  |  |  |  |
|   |                     | Last Run Time                                                                                                    | Last run time of the policy.                                                                       |  |  |  |  |
|   |                     | The policy details where Operations                                                                                                    | will be for the selected process under the selected node<br>Agent health monitoring is configured. |  |  |  |  |
| 5 | Events              | View event details for the selected process. You can view events for 1 hour,<br>1 day, or 3 days by selecting the respective tab. By default, events logged<br>during the last one hour are displayed. If no events were logged in the last<br>one hour, then events logged during the last 1 day or 3 days are displayed. |                                                                                                    |  |  |  |  |
|   |                     | You can view the                                                                                                    | time, severity and description of the events. Mouse over                                           |  |  |  |  |
|   |                     | the icon to get more information on the severity.                                                                                                    |                                                                                                    |  |  |  |  |

# Chapter 5: Launching the Operations Agent Health View from the Operations Manager

You can also access the health and performance status of the Operations Agent from the Operations Manager GUI.

Launching the Operations Agent Health View from the Operations Manager for Linux

Launching the Operations Agent Health View from the Operations Manager for Windows

# Launching the Operations Agent Health View from the Operations Manager for Linux

You can get the health perspective of the Operations Agent from the Operations Manager for Linux Java GUI.

**Note:** Operations Agent Health View supports integration with Operations Manager for Linux version 9.21.130 or above.

To access the health and performance status of the Operations Agent from the Operations Manager for Linux Java GUI, perform the following steps:

- 1. Log on to the Operations Manager for Linux server as an administrator.
- 2. Open the Operations Manager for Linux Java GUI.
- 3. Right-click the node on the left-panel.
- 4. Go to Start --> Operations-agent --> Operations Agent HealthDashboard (or Operations Agent HealthNode View)

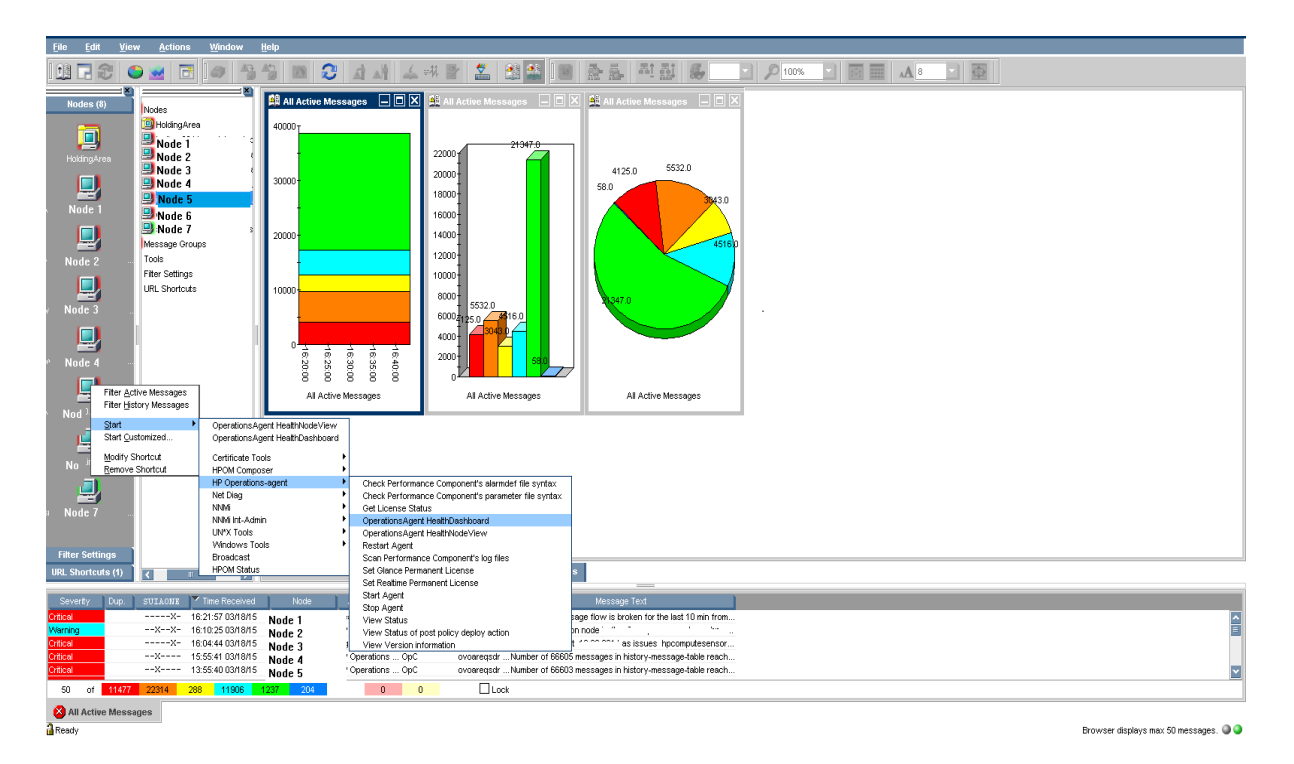

5. Operations Agent Health View Server is launched.

| Eile Edit                                                                                                    | View Actions                           | Window                                                                           | Help                                                                     |                                          |                                                                                 |                                                                                                    |                                                                                                    |                           |                      |                   |   |                                      |             |
|----------------------------------------------------------------------------------------------------|----------------------------------------|----------------------------------------------------------------------------------|--------------------------------------------------------------------------|------------------------------------------|---------------------------------------------------------------------------------|----------------------------------------------------------------------------------------------------|----------------------------------------------------------------------------------------------------|---------------------------|----------------------|-------------------|---|--------------------------------------|-------------|
| 11 🖬 🖓 🕾                                                                                                    | 🖻 🐋 🖻                                  | 9 3                                                                              | 🏐 🎜 🛋                                                                    | 소 내 문                                    | r 💒 🛤                                                                           | 🏜 i 📾 🗼 🏯 i 4                                                                                                    | 1 표 등                                                                                               | D 100%                    |                      |                   |   |                                      |             |
| Nodes (8)                                                                                                    | = 8                                    |                                                                                  | OperationsAgent Healt                                                    | hDashboard                               |                                                                                 |                                                                                                    |                                                                                                    |                           |                      |                   |   |                                      |             |
|                                                                                                    | HoldingA                               | rea .                                                                            | HP OPERATIONS AGENT HEALTH VIEW                                          |                                          |                                                                                 |                                                                                                    |                                                                                                    |                           |                      |                   |   |                                      |             |
| HoldingArea<br>Wode 3<br>Node 4                                                                                      |                                        | AGENTS HEALTH 7 Agents   1 Agent Require Attention   0 Agent Insufficient Data   |                                                                          |                                          |                                                                                 |                                                                                                    |                                                                                                    |                           |                      |                   |   |                                      |             |
| Node 5<br>Node 1<br>Node 7<br>Node 7<br>Node 7<br>Node 7<br>Node 7<br>Node 7<br>Node 6<br>Node 6<br>Node 6<br>Node 6 | Insufficient<br>Data<br>Normal<br>Fror | Agen                                                                             | ts Health                                                                |                                          | Age                                                                             | Linux Solaris                                                                                                    | Windows                                                                                             |                           | Agents By Ve         | rsion             |   |                                      |             |
| Node 7                                                                                                    |                                        |                                                                                  | Agents (1 results)<br>HOST NAME<br><u>Ňode 5</u>                         | e STATE                                  | Warning Norm                                                                    | al Insufficient Data All<br>HEALTH<br>oacore requires attenti                                                                           | ¢                                                                                                   | <b>VERSION</b> ¢<br>12.00 | <b>0S</b> ≑<br>Linux | SYSTEM TYPE<br>VM | ¢ | UP SINCE<br>Apr 28, 2015 10:27:03 AM | ¢           |
|                                                                                                    |                                        |                                                                                  |                                                                          |                                          |                                                                                 |                                                                                                    |                                                                                                    |                           |                      |                   |   |                                      |             |
| Filter Settings<br>URL Shortcuts (                                                                                   |                                        |                                                                                  | Message Dashboard                                                        | 🍯 Workspace 4                            | 🕼 Diagnostic I                                                                  | Jashboard Corrective A                                                                                                    | tions                                                                                               |                           |                      |                   |   |                                      |             |
| Severity 1 D                                                                                                    | UD SUITAONE                            | Time Received                                                                    | Note Aroles                                                              | dion MaaGen                              | 1 Object                                                                        | Message Tex                                                                                                    | +                                                                                                   |                           |                      |                   |   |                                      |             |
| Critical<br>Critical<br>Critical<br>Critical                                                                         | X-<br>X-<br>X-<br>X-                   | 12:19:28 05/08/15<br>12:00:11 05/08/15<br>11:38:56 05/08/15<br>11:39:56 05/08/15 | Node 1 AgentHee<br>Node 2 HeathChe<br>Node 3 HeathChe<br>Node 4 HeathChe | ith OpC<br>tok OpC<br>tok OpC<br>tok OpC | AgentHealth Heal<br>HealthCheck Failu<br>HealthCheck Failu<br>HealthCheck Failu | th notification for 12.00.0710acc<br>re: The message flow is broken<br>re: The message flow is broken<br>re: The message flow is broken | re: cacore is in 'Abo<br>for the last 10 min fr<br>for the last 10 min fr<br>for the last 10 min fr | te<br>om<br>om            |                      |                   |   |                                      |             |
| Marning                                                                                                    | x                                      | 11:33:59 05/08/15                                                                | Node 5 HP Operat                                                         | tions OpC                                | ovoareqsdr Updr                                                                 | ate configuration for monitor loop                                                                                                    | failed. (OpC40-416)                                                                                 | M                         |                      |                   |   |                                      |             |
| 50 07 15                                                                                                    | 3601 22309 :                           | 280 12803                                                                        | 1277 235                                                                 | 0 0                                      | Lock                                                                            |                                                                                                    |                                                                                                    |                           |                      |                   |   |                                      |             |
| All Active M                                                                                                    | lessages                               |                                                                                  |                                                                          |                                          |                                                                                 |                                                                                                    |                                                                                                    |                           |                      |                   |   | Browser displays max 50 mes          | 120ges. 🕥 🎱 |

6. Drill-down to view the health and performance status of the Operations Agent.

Note: If the Health View Server port is manually configured to a non-default port, then update the

**Tools** menu by changing the port to the configured server port. Follow the steps:

• Run the following command to open the applications.dat file:

/var/opt/OV/share/databases/OpC/mgd\_
node/tools/C/APPLICATIONS/applications.dat

• For the application **OperationsAgent HealthDashboard**, update the following:

Change APPL\_CALL "https://\$OPC\_MGMTSV:8092/#/dashboardview" to APPL\_CALL "https://\$OPC\_MGMTSV:<configured server port>/#/dashboardview"

• Update the **Tools** menu by using the following:

/opt/OV/bin/OpC/opccfgupld -replace /var/opt/OV/share/databases/OpC/mgd\_ node/tools

# Launching the Operations Agent Health View from the Operations Manager for Windows

You can get the health perspective of the Operations Agent from the Operations Manager for Windows. To access the health and performance status of the Operations Agent, perform the following steps:

- 1. Log on to the Operations Manager for Windows server as an administrator.
- 2. Open the Operations Manager for Windows.
- 3. Click Operations Agent under the Tools menu on the left-panel.
- 4. Click OpeartionsAgent HealthDashboard to view the Operations Agent Health View Server.

| 音 File Action View Favorites Window                                                                                                    | Help                                                                                                    |                                                                                                    |
|----------------------------------------------------------------------------------------------------|----------------------------------------------------------------------------------------------------|----------------------------------------------------------------------------------------------------|
| (= =) 2 🖬 🗉 🖬 🛃 🖬                                                                                                    | * <b>5</b> 5 <b>6</b> 7 <b>7 7 7 7 7 7 7 7 7</b>                                                                                                    | 1999日1999日                                                                                                    |
| <ul> <li>Perations Manager : IWFVM01187</li> <li>Perations Manager : IWFVM01187</li></ul> | Name         Check Performance Component's alarmdef file syntax         Check Performance Component's parameter file syntax         Get License Status         OperationsAgent HealthDashboardView         OperationsAgent HealthNodeView         Restart Agent         Scan Performance Component's log files         Set Glance Permanent License         Start Agent         Start Agent         Stop Agent         View status         View version information | Description           Allows user to check the syntax of Performance Component's alarmdef file           Allows user to check the syntax of Performance Component's Parm file           Display all the licenses set on the managed node.           Allows user to view the Operations Agent Health DashboardWiew           Allows user to view Operations Agent Health DashboardWiew           Allows user to view Operations Agent Health NodeView of specific node           Allows user to restart Operations Agent           Allows user to scan the log files of Performance Component           Sets the PERMANENT License for GP, RTMA.           Sets the PERMANENT Upgrade License for RTM, RTMA on top of HP Operation           Allows user to start Operations Agent on the managed node           Allows user to start Operations Agent on the managed node           Allows user to start Operations Agent on the managed node           Allows user to get the status of Operations Agent daemons on the managed n           Allows user to get the version of Operations Agent binaries on the managed n |

5. Operations Agent Health View Server will open in a browser window.

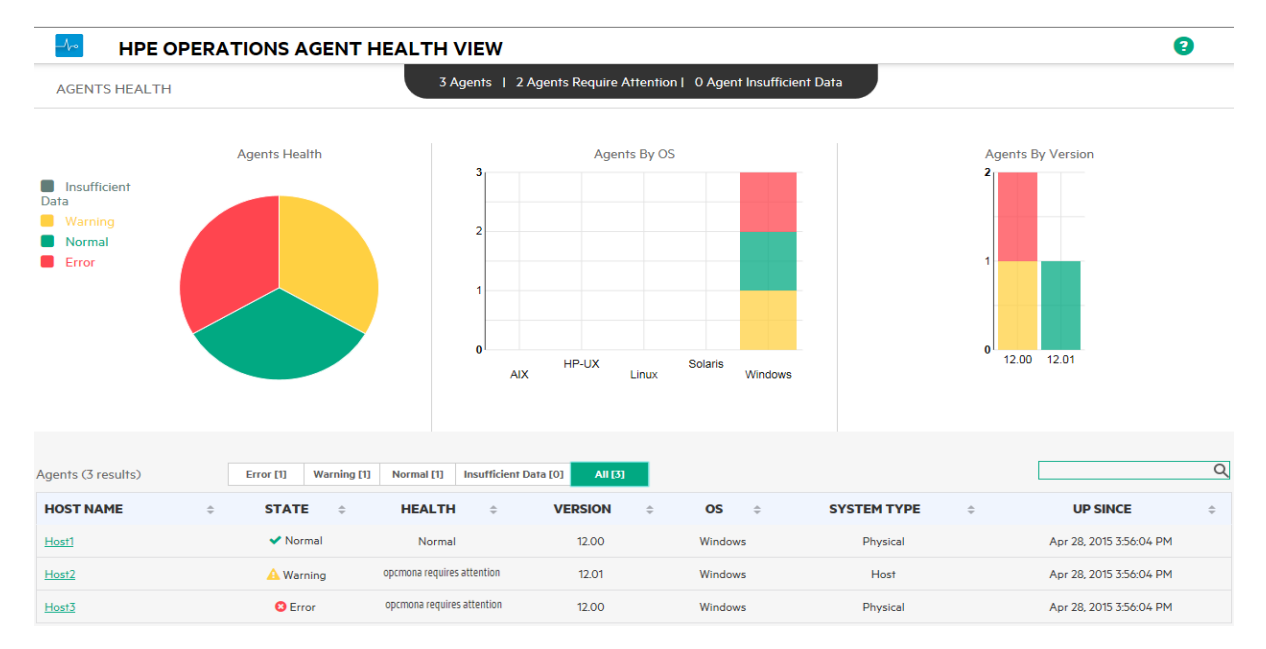

- 6. Click **Host Name** to drill-down into each managed node and view the health and performance status of the Operations Agent.
- 7. To launch Operations Agent Health of a specific node directly from the Operations Manager for

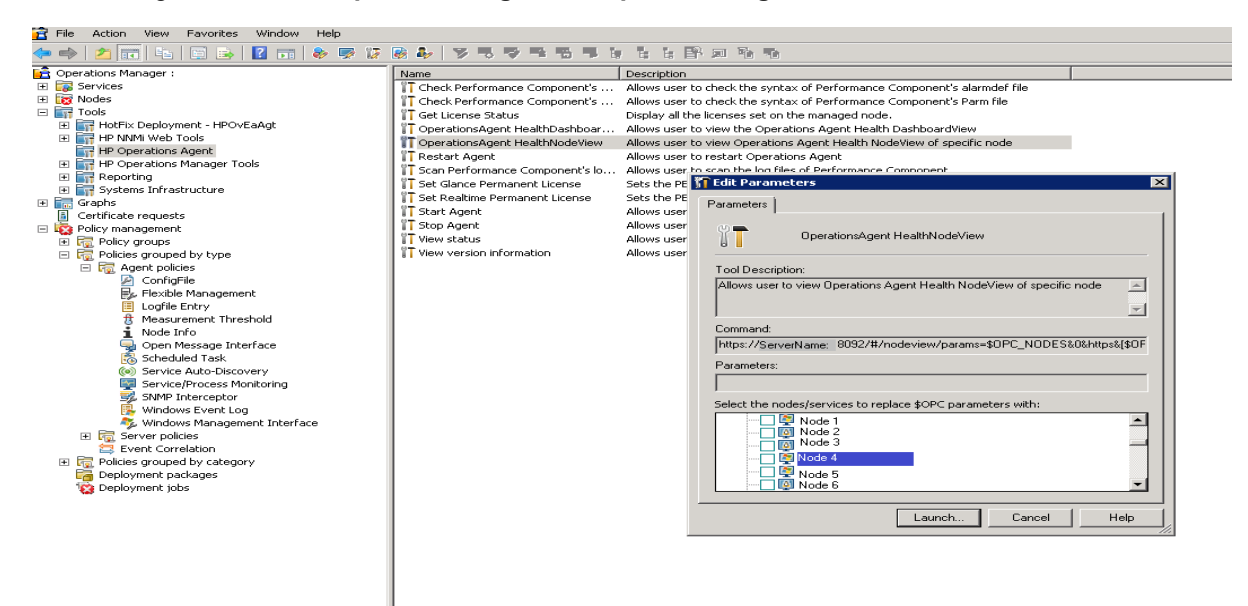

Windows, go to Tools --> Operations Agent --> Operations Agent Health NodeView

- 8. Select the node from the pop-up window and click Launch.
- 9. Operations Agent Health View will open in a browser window.

| HPE OPERATIONS AGENT HEALTH VIEW                 |                                         |                                       |                            |             |                            | 8                          |
|--------------------------------------------------|-----------------------------------------|---------------------------------------|----------------------------|-------------|----------------------------|----------------------------|
| hboard / Host2                                   |                                         |                                       |                            |             |                            |                            |
| Resource Utilization(%)                          |                                         |                                       |                            |             |                            |                            |
| Total CPU Util<br>OA CPU Util                    | Processes with<br>Last agent health     | n failure<br>data collection time:    | Nov 16, 2015 7:22:26 PM    | 0           |                            | C                          |
| 15.0                                             | Description                             |                                       |                            | Name        | Process State              | Time                       |
| 10.0                                             | Failed Health Pai<br>Policies :SingleSN | rameters :SNMP_GE<br>IMP ,Opcmona_Mon | T.Failed<br>itor_Coda.     | opcmona     | A Running                  | Nov 16, 2015 5:21:10<br>PM |
| 0.0 19:27:30 19:28:00 19:28:30 19:29:00 19:29:30 | Failed Health<br>Parameters :Mes        | sage_Forwarding_To                    | o_Server.                  | opcmsga     | A Running                  | Nov 12, 2015 8:20:54<br>PM |
| Total Memory Util                                | perfalarm is in 'S                      | topped' state.                        |                            | perfalarm   | A Stopped                  | Nov 16, 2015 7:22:26<br>PM |
| OA Memory Util                                   | perfalarmsrv is ir                      | 'Stopped' state.                      | P                          | erfalarmsrv | A Stopped                  | Nov 16, 2015 7:22:20<br>PM |
| 30.0                                             |                                         |                                       |                            |             |                            |                            |
| 0.0 19:27:30 19:28:00 19:28:30 19:29:00 19:29:30 | Running Proce                           | sses                                  |                            |             |                            | (                          |
|                                                  | Process<br>ID ÷                         | Process<br>Name                       | % Total CPU<br>Utilization | - %T        | otal Memory<br>Dtilization | Utilization<br>State       |
|                                                  | 3876                                    | ovcd                                  | 0                          |             | 0.4                        | <b>~</b>                   |
| Operations Agent (OA) Version 12.01.003          | 3392                                    | ovconfd                               | 0                          |             | 0.3                        | ~                          |
| Primary Manager Primary Manager                  | 2136                                    | opcacta                               | 0                          |             | 0.3                        | ~                          |
| License Information OA PA                        |                                         |                                       |                            |             |                            |                            |

10. Click **Process Name** to drill-down and view the health and policy parameter details of each Operations Agent process.

Note: If the Health View Server port is manually configured to a non-default port, then access the

Health View Server from the **Tools** menu by changing the default port to the configured server port in the browser URL itself.

# Chapter 6: Use Case

This use case demonstrates how Operations Agent Health View enables you to quickly identify issues in a complex environment with several managed nodes.

Use Case: Alerts are not being generated as one or more parameters have failed on the agent node.

#### Description

Consider a scenario where you have multiple managed nodes; however, you do not see any alerts from a specific managed node for a long time. This may be because the agent node has some issues or all the applications are running fine on the managed node and there is no event for Operations Agent to generate any alert message.

#### Prerequisite

Operations Agent health monitoring must be enabled on the specific managed node and the node must be configured with a health view server.

#### Standard flow

- 1. Open the Operations Agent Health View Server.
- 2. Click Warning to view the list of agent nodes where one or more parameters have failed.

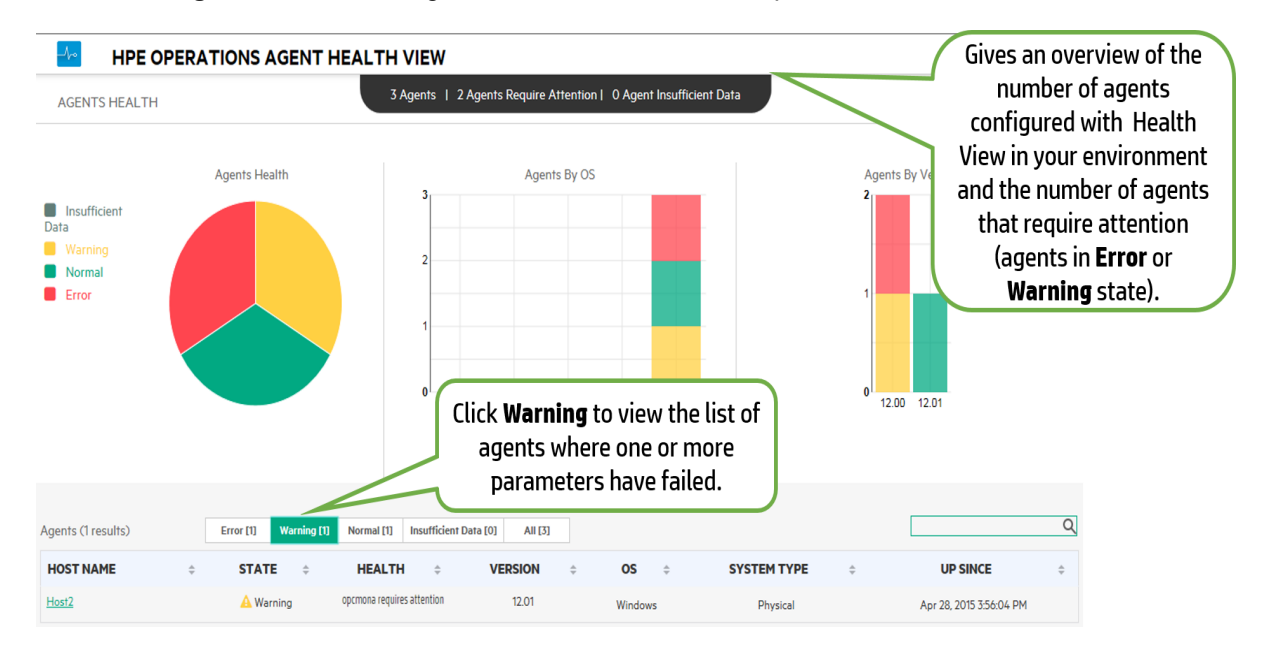

3. The Health of the specific node shows operation a requires attention. Click Host Name to open

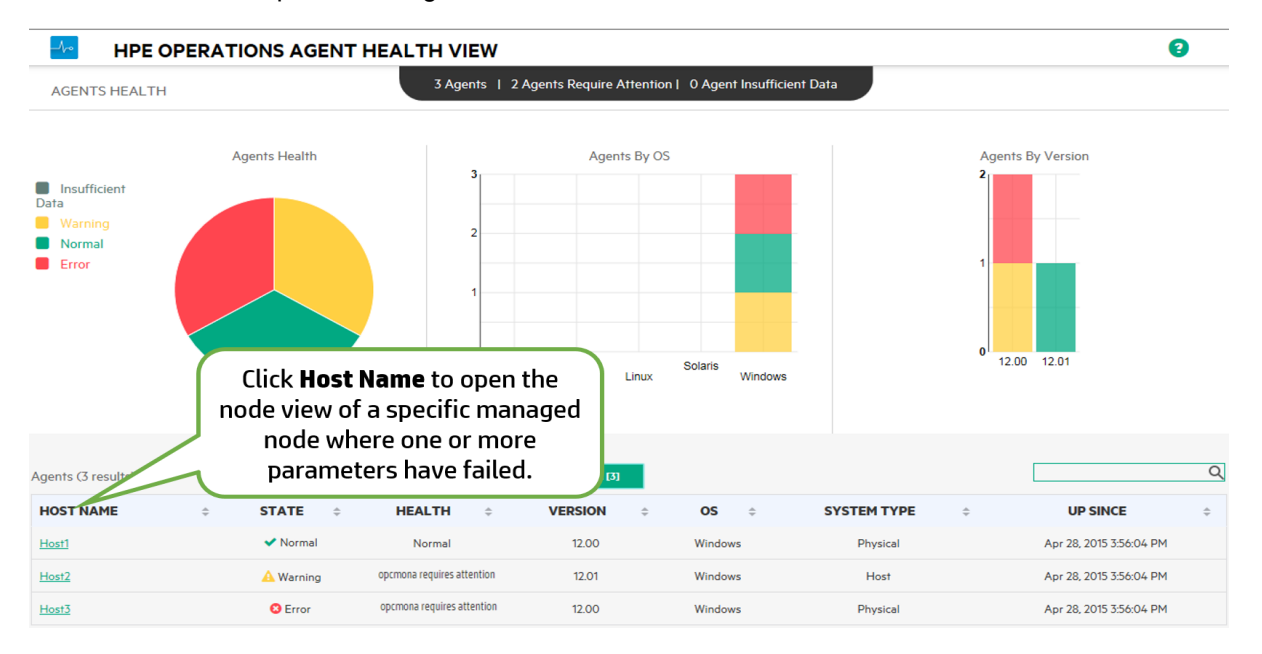

#### the node view of the specific managed node.

4. Check **Process with failure** on the specific node view. It lists the **opcmona** process with brief description about the issue.

| HPE OPERATIONS AGENT HEALTH VIEW                   |                          |                                                |                                       |                     | 9                          |
|----------------------------------------------------|--------------------------|------------------------------------------------|---------------------------------------|---------------------|----------------------------|
| hboard / Host2                                     | _                        |                                                |                                       |                     |                            |
| Resource Utilization(%) Total CPU Util OA CPU Util | Processe                 | s with failure                                 | me: Nov 16 2015 7:22:26 DM            |                     | n<br>d                     |
| 20.0                                               | Descript                 | tion                                           | Name                                  | Process State       | Time                       |
|                                                    | Failed He<br>Policies :S | alth Parameters :SNMP_<br>ingleSNMP ,Opcmona_N | GET.Failed opcmona<br>Monitor_Coda.   | A Running           | Nov 16, 2015 5:21:10<br>PM |
| 0.0 19:27:30 19:28:00 19:28:30 19:29:30            | Failed He<br>Paramete    | alth<br>rs :Message_Forwarding                 | opcmsga<br>_To_Server.                | A Running           | Nov 12, 2015 8:20:54<br>PM |
| Total Memory Util                                  | perfalarm                | is in 'Stopped' state.                         | perfalarm                             | A Stopped           | Nov 16, 2015 7:22:26<br>PM |
| A Memory Util                                      | perfalarm                | srv is in 'Stopped' state.                     | perfalarmsrv                          | A Stopped           | Nov 16, 2015 7:22:26<br>PM |
| 20.0                                               | Rupping                  | Processes                                      | $\square$                             |                     |                            |
| 0.0 19:27:30 19:28:00 19:28:30 19:29:00 19:29:30   | Process                  | + Process<br>+ Name                            | View the overall<br>of a specific nod | health<br>e. A list | Utilization<br>State ÷     |
|                                                    | 3876                     | ovcd                                           | of failed process                     | ses with            | <b>~</b>                   |
| Operations Agent (OA) Version 12.01.003            | 3392                     | ovconfd                                        | a brief descriptio                    | n about             | <b>~</b>                   |
| Primary Manager Primary Manager                    | 2136                     | opcacta                                        | the issue is disp                     | olayed.             | ~                          |
| License Information OA PA                          | 1936                     | hpsensor                                       | 0                                     | 0.5                 | ~                          |

5. Click Process Name to open the process view.

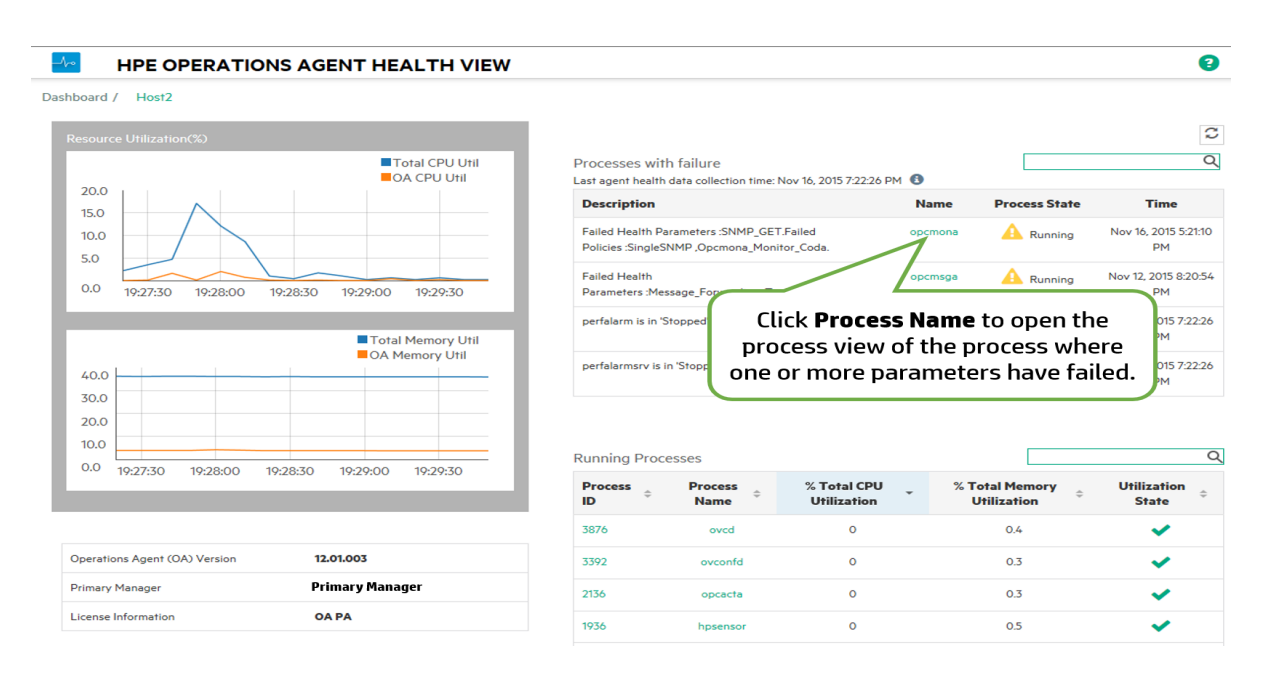

6. Check the Health Parameter details. The health parameter corresponding to the source (as per policy) from where the process is unable to collect data will show the status as failed. For example, the status of the health parameter SNMP GET is Failed.

|                                                                                                    | AGENT HEALTH VIEW                                                                                                    |                                     |                                                                                                    |                                                                                                    |                                                                                                    |                                                                                                    |                                                                                                    |                                                                                                    |
|----------------------------------------------------------------------------------------------------|----------------------------------------------------------------------------------------------------|-------------------------------------|----------------------------------------------------------------------------------------------------|----------------------------------------------------------------------------------------------------|----------------------------------------------------------------------------------------------------|----------------------------------------------------------------------------------------------------|----------------------------------------------------------------------------------------------------|----------------------------------------------------------------------------------------------------|
| rd / Host2 / opcmona                                                                                            |                                                                                                    |                                     |                                                                                                    |                                                                                                    |                                                                                                    | -4                                                                                                    | Process Starte                                                                                                    | ed at 16/11/2015 17:21:11                                                                                                    |
| ealth Parameters<br>ast agent health data collection time: N                                                    | Nov 16, 2015 7:27:26 PM 🚯                                                                                            |                                     | Policy Parameters<br>[ Last agent health data co                                                                                  | llection time: Nov 16, 201                                                                                                    | 5 7:27:26 PM ] 🚦                                                                                                    | )                                                                                                    |                                                                                                    |                                                                                                    |
| Name                                                                                                    | Status/Count                                                                                                    | Last Updated Time                   | Policy Name                                                                                                    | Policy Type                                                                                                    | Polic                                                                                                    | cy State                                                                                                    | Policy Interv                                                                                                    | val Last Run At                                                                                                    |
| SNMP Session                                                                                                    | ✓                                                                                                    | Nov 16, 2015 5:26:36 PM             | SingleSNMP                                                                                                    | MONITOR                                                                                                    | 8                                                                                                    | failed                                                                                                    | 1min 2secs                                                                                                    | s Nov 16, 2015 5:26<br>PM                                                                                                    |
| SNMP GET                                                                                                    | 8                                                                                                    | Nov 16, 2015 5:26:38 PM             | ScheduleScript_Win(1.5)                                                                                                    | SCHEDULE POL                                                                                                    | icy 🗸                                                                                                    | active                                                                                                    | N/A                                                                                                    | Nov 16, 2015 7:26<br>PM                                                                                                    |
| Perl Engine Creation                                                                                            |                                                                                                    | Nov 16, 2015 7:27:00 PM             | Opcmona_Monitor_Coda                                                                                                    | MONITOR                                                                                                    | 0                                                                                                    | failed                                                                                                    | 30secs                                                                                                    | Nov 16, 2015 5:21:                                                                                                    |
| en engine er conon                                                                                              |                                                                                                    |                                     |                                                                                                    |                                                                                                    |                                                                                                    |                                                                                                    |                                                                                                    | E P                                                                                                    |
| The status of                                                                                                   | f the health param                                                                                                   | neter SNMP                          | Opcmona_Log_Data_In_C                                                                                                    | oda MONITOR                                                                                                    | ~                                                                                                    | active                                                                                                    | N/A                                                                                                    | Nov 16, 2015 5:27:<br>PM                                                                                                    |
| The status of<br>GET is fai                                                                                     | f the health param<br>iled. You can see t                                                                            | neter SNMP<br>he Last               | Opcmona_Log_Data_In_C                                                                                                    | oda MONITOR<br>ay)                                                                                                    | <b>↓</b><br>1Hour                                                                                                    | active<br>1Day                                                                                                    | N/A<br>3Days                                                                                                    | Nov 16, 2015 5:27:<br>PM                                                                                                    |
| The status of<br>GET is fai<br>Updated Tir                                                                      | f the health param<br>iled. You can see t<br><b>me</b> for the health p                                              | neter SNMP<br>he Last<br>parameter. | Opcmona_Log_Data_In_C<br>Events (For the Last 1 c<br>Timestamp = Se                                                               | ay) verity \$                                                                                                    | 1Hour                                                                                                    | active<br>1Day<br>Des                                                                                                    | N/A<br>3Days                                                                                                    | Nov 16, 2015 5:27:<br>PM                                                                                                    |
| The status of<br>GET is fai<br>Updated Tir                                                                      | f the health param<br>iled. You can see t<br><b>me</b> for the health p                                              | heter SNMP<br>he Last<br>parameter. | Opcmona_Log_Data_In_C           Events (For the Last 1 of 1/2/015           16/11/2015           17/2638                          | ay)<br>verity ¢<br>(OvEpPo<br>reinitializ                                                                                                    | 1Hour<br>Icy.cpp:4721]: At J<br>ed for 3 times. The                                                                                                    | 1Day Des least one source e evaluation of                                                                                                    | N/A<br>3Days<br>ccription<br>cc of policy Singlet<br>f the policy is stop                                                                                                    | Nov 16, 2015 527.<br>PM<br>SNMP failed and could notro                                                                                                    |
| The status of<br>GET is fai<br>Updated Tin<br>Metric Name                                                       | f the health param<br>iled. You can see t<br><b>me</b> for the health p<br><u>Value</u><br>SYSTEM                    | heter SNMP<br>he Last<br>parameter. | Opermona, Log, Deta, In, C           Events (For the Last 1           Timestamp ÷         Se           16/11/2015                 | ay)<br>werity<br>(OvEpPo<br>reinitializ<br>(OvEpPo<br>reinitializ<br>(OvEpPo                                                                                                    | 1Hour<br>Icy.cpp:4721]: At I<br>Icy.cpp:4721]: At I<br>Icy.cpp:1398]: An (                                                                                                    | 1Day<br>Des<br>least one source<br>e evaluation of<br>error occurred                                                                                    | N/A<br>3Days<br>scription<br>ce of policy Singlet<br>f the policy is stop<br>d in the processing                                                                                                    | Nov 16, 2015 527<br>PM<br>SNMP failed and could notin<br>oped. (OpC30-3400)                                                                                                    |
| The status of<br>GET is fai<br>Updated Tir<br>Metric Name<br>User Name<br>Thread Count                          | f the health param<br>iled. You can see t<br><b>me</b> for the health p<br><u>value</u><br>system<br>11              | heter SNMP<br>he Last<br>parameter. | Opernona, Log, Data, In, G<br>Events (For the Last 1 o<br><b>Timestamp : Se</b><br>16/11/2015<br>172638<br>16/11/2015<br>172534   | ay) (OvEpPo<br>reinitie)<br>(OvEpPo<br>Please ch<br>Mills sour                                                                                                    | 1Hour<br>Icy.cpp:4721: At I<br>ad for 3 times. The<br>licy.cpp:1398]: An o<br>cek the following<br>te Source failed. ((                                                                                          | 1Day<br>Des<br>least one source<br>e evaluation of<br>error occurred<br>errors and tak<br>OpC30-726)Cc                                                  | N/A<br>3Days<br>scription<br>ce of policy Singled<br>f the policy is stop<br>d in the processing<br>e corrective action<br>object data from SN                                                                                                    | Nov 16, 2015 527<br>PM<br>SNMP failed and could notri-<br>pped. (Opc30-3400)<br>of the policy 'SingleSNMP,<br>ns. (Opc30-797)initialization<br>MP source Source failed.                                                                                                    |
| The status of<br>GET is fai<br>Updated Tir<br>Metric Name<br>Jser Name<br>Thread Count<br>Handle Count          | f the health param<br>iled. You can see t<br><b>me</b> for the health p<br><u>value</u><br>SYSTEM<br>11<br>558       | heter SNMP<br>he Last<br>parameter. | Opernona, Log, Data, In, Q<br>Events (For the Last 1 of<br><b>Timestamp of Se</b><br>16/17/2015<br>172638<br>16/17/2015<br>172534 | ay) verity o  A [OvEpPo Coreinitaliz OvEpPo Coreinitaliz OvEpPo Coreinitaliz Coreination Coreination C | 1Hour<br>Iky.cpp:4721): At I<br>ed for 3 times. The<br>iky.cpp:1398]: An<br>eck the following<br>the Source failed. (t)<br>199Can't issue an<br>sages. (Op230-60                                                 | 1Day<br>Des<br>least one source<br>e evaluation of<br>error accurred<br>errors and tak<br>OpC30-726/Cc<br>SNMP GET re<br>SNMP GET re<br>D77Can't send 1 | N/A<br>3Days<br>scription<br>te of policy Singled<br>f the policy is stop<br>at in the processing<br>ce corrective action<br>on ShiMP pdu: Timeo                                                                                                    | Nov 16, 2015 527<br>PM<br>SNMP failed and could notri-<br>pped. (OpC30-3400)<br>of the policy SingleSNMP,<br>no. (OpC30-3400)<br>NMP source Source failed.<br>"Source" Suppressing further<br>Source Suppressing further                                                                                                    |
| The status of<br>GET is fai<br>Updated Tir<br>Metric Name<br>Uter Name<br>Thread Count<br>Handle Count<br>CPU % | f the health param<br>iled. You can see t<br><b>me</b> for the health p<br><u>value</u><br>system<br>11<br>558<br>00 | the Last<br>parameter.              | Opernona, Log, Data, In, Q<br>Events (For the Last 1 of<br><b>Timestamp : Se</b><br>16/T1/2015<br>172638<br>16/T1/2015<br>172534  | ay) verity o  A [OvEpPo Pesse ch MIB sour (OvEpO Pesse ch MIB sour (OvEpO CovEpO CovEp | 1Hour<br>icy.cpp:4721): At 1<br>icy.cpp:1398]: An -<br>ed for 3 times. This<br>icy.cpp:1398]: An -<br>eds the following<br>ac Source failed. ((<br>19)Can't issue an<br>sages. (Op/C30-66<br>icy.cpp:4721): At 1 | 1Day Des<br>least one source<br>e evaluation of<br>error occurred<br>errors and tak<br>OpC30-726/Cc<br>SNMP GET re<br>077/Can't send 10                 | N/A<br>3Days<br>accription<br>accorption<br>accorp | Nov 16, 2015 527<br>PM<br>SNMP failed and could notm<br>pped. (Opc/30-3400)<br>of the policy SingleSNMP<br>is (Opc/30-797)initialization<br>MP source Source failed.<br>"Source" Suppressing further<br>virther source failed.<br>"Source" Suppressing further<br>up (Ne error). (Opc/20-650)<br>ona_Monitor_Code failed and |

7. Mouse over the Health Parameter to view the parameter description.

| - <u>/</u> ~) | HPE OPERATIO                      | ONS AGENT HEALTH V               | IEW                                   |
|---------------|-----------------------------------|----------------------------------|---------------------------------------|
| Dashbo        | oard / Host2 / opcmona            |                                  |                                       |
|               |                                   |                                  |                                       |
|               | Health Parameters                 |                                  |                                       |
|               | Last agent health data collection | time: Nov 16, 2015 7:27:26 PM 🕚  | Last Updated Time                     |
|               | SNMP Session                      | ~                                | Nov 16, 2015 5:26:36 PM               |
|               | SNMP GET                          | 8                                | Nov 16, 2015 5:26:38 PM               |
|               | Perl Script Execution             | This parameter indicates whether | Nov 16, 2015 7:26:01 PM               |
|               | Perl Engine Creation              | fetch SNMP MIB information.      | Nov 16, 2015 7:27:00 PM               |
|               | DataStore Feed                    |                                  | New 14 2015 52454 DM                  |
|               | DataStore Connection              | ~                                | Mouse over the<br>Health Parameter to |
|               | AdvMon Schedule Actions           | ~                                | view the parameter<br>description.    |

8. Click the **Health Parameter** to view if any diagnostic commands are executed and view suggestions to take corrective actions.

| Dashbo | HPE OPERATIC                                           | ONS AGENT HEALTH V               | IEW                                   |
|--------|--------------------------------------------------------|----------------------------------|---------------------------------------|
|        | Health Parameters<br>Last agent health data collection | time: Nov 16, 2015 7:27:26 PM 🚯  |                                       |
|        | Name                                                   | Status/Count                     | Last Updated Time                     |
|        | SNMP Session                                           | ✓                                | Nov 16, 2015 5:26:36 PM               |
|        | SNMP GET                                               | 0                                | Nov 16, 2015 5:26:38 PM               |
|        | Perl Script Execution                                  | This parameter indicates whether | Nov 16, 2015 7:26:01 PM               |
|        | Perl Engine Creation                                   | fetch SNMP MIB information.      | Nov 16, 2015 7:27:00 PM               |
|        | DataStore Feed                                         |                                  | New 16 2015 52657 DM                  |
|        | DataStore Connection                                   | ~                                | Mouse over the<br>Health Parameter to |
|        | AdvMon Schedule Actions                                | ~                                | view the parameter                    |

#### Conclusion

The **opcmona** process of the Operations Agent is unable to fetch SNMP MIB information as the health parameter **SNMP GET** has failed. Hence, alerts are not being generated from the managed node.

# Chapter 7: Troubleshooting

This section helps you troubleshoot the problems experienced during the configuration or accessing health view.

**Note:** For any issues you can use the XPL tracing for processes running on the agent node, enable debug mode for the hpsensor process (using hpcs.conf file on the agent node) and the hpcsrvd process (using hpcsrv.conf file on the server) and check for errors in the log files to troubleshoot.

To enable debug mode, edit the following value under the **hpcs.trace** namespace:

Modify the debug level value as following: **Debug\_Level=DEBUG**.

#### Problem: Node does not appear on the Operations Agent Health View Server.

Solution: To resolve this issue, check the following:

- 1. Log on to the node and check for errors in the **hpcstrace.log** file. The log file is available in the following location:
  - **On Windows**: %0vDataDir%hpcs\hpcstrace.log
  - On UNIX/Linux: /var/opt/OV/hpcs/hpcstrace.log

Check and resolve all the errors related to the HBP push, certificate issues, or the http/https mode.

2. Check if the communication between the node and the health view server is successful.

Follow the steps:

a. Log on to the health view server as an administrator.

Run the following command:

bbcutil -ping <node\_ip\_address>

b. Log on to the node as an administrator.

Run the following command:

bbcutil -ping <server\_ip\_address>

**Note:** Trust must be established between the server and the nodes for successful communication. Ensure certificates from the same authority are installed on the Health

View Server and the nodes. If they are from different certificate authorities, then exchange the CA certificates and import them into the node and the trusted keystores. For more information, see "Establishing a Trust Relationship Between the Two Management Servers" in the Operations Manager Installation Guide for Linux or "Configure trusted certificates for multiple management servers" in the Operations Manager Online Help for Windows.

3. Restart hpsensor on the node. For more information, see Restart.

**Note:** After configuring the nodes with Operations Agent health, the configured node appears on the Health View Server only after 5 minutes.

# Problem: Running Processes drill down does not show any processes if an agent node is upgraded to Operations Agent 12.04.

Solution: To resolve this issue from occurring, follow the steps:

- 1. Log on to the node as an administrator.
- 2. Open the **parm** file from the following location:

On Windows: %OvDataDir%parm.mwc

On Unix/Linux: /var/opt/perf/parm

3. Check the following text in the parm file:

application = OperationsAgent

file = ovcd, ovbbccb, ovconfd, ovbbcrcp, ovcodautil, extract, utility

file = opcgeni, ompolparm, opceca, opcecaas, agtrep, dsilog, perfalarm

file = opcmona, opcmsga, opcmsgi, opcacta, opcle, opcwbemi, opctrapi

file = oacore, midaemon, ttd, perfd, hpsensor, glance, xglance

- file = AHSCollector, opcconfigfile, xglance-bin
- 4. If the above text or part of the text is missing in the parm file, then add the above text in the parm file. If the parm file is updated manually, then restart **hpsensor** on the node. For more information, see *Restart*.

#### Problem: Data collection is not happening on the node.

Solution: Follow the steps to resolve this issue:

1. Run the following command to check the status of **opcacta**:

<OvBinDir>ovc -status

2. If opcacta is not running, then run the following command to restart opcacta:

<OvBinDir>ovc -restart opcacta

If **opcacta** is running, then enable xpl tracing for **AHSCollector** (Agent Health and System Data Collector).

Problem: Data not received from the node for the last 3 intervals (or HBP is missing or Insufficient Data).

**Solution:** This issue is because hpcsrvd process has not received HBP for more than 3 intervals. To resolve this issue, check the following:

- Check if ovbbccb is reachable
- 1. Check if the communication between the node and the server is successful.

Ping the node from the server, run the following command:

bbcutil -ping <node\_ip\_address>

2. If the above step fails, check if the node is reachable using the following command:

ping <node\_ip\_address>

- Check if hpsensor process is running
  - a. Run the following command to check the status of hpsensor on the node:

<OvBinDir>ovc -status

If hpsensor is not running, then run the following command to restart hpsensor:

<OvBinDir>ovc -restart hpsensor

- b. Check the **hpcstrace.log** file on the node to get more information. This log file is available in the following location:
  - On Windows: %0vDataDir%hpcs\hpcstrace.log
  - On UNIX/Linux: /var/opt/OV/hpcs/hpcstrace.log
- Check the certificate on the node

Certificate on the node may have some issues or it may not be installed. Check the certificates on the node using the following commands:

ovcert -list

#### Problem: Removed agent node appears on the Health View Server.

**Solution:** Whenever an agent node is removed, the agent node entry exists on the Health View Server for 24 hours.

#### Problem: Duplicate agent nodes appear on the Health View Server.

**Solution:** Whenever an agent node is cleaned up and re-installed, the agent node entry exists on the Health View Server for 24 hours. Entry with **No Data** can be ignored. Check the Core\_ID of the agent nodes to differentiate the nodes when two different nodes with same the host name appear on the Health View Server. Mouse-over the node name in Dashboard View to check the Core\_ID of the agent node.

#### Problem: Health View UI does not change locale on Internet Explorer.

Solution: To resolve this issue, follow the steps:

- 1. Close all the tabs of the browser.
- 2. Open the browser again.
- 3. Open the Operations Agent Health View Server.

# Problem: Health data is not available for a Windows node configured with agent health monitoring on a Health View Server other than the OM Management Server.

Cause: This may be seen if the licenses are set after the installation.

**Solution:** To resolve this issue, manually start **opcacta** on the Windows node. Run the following command to start **opcacta**:

<OvBinDir>ovc -start opcacta

# Problem: Updated agent health data is not available on the Health View Server as data collection is not occurring.

**Cause:** This may be because the action agent (**opcacta**) is in Stopped/Aborted state. When the process **opcacta** is in Stopped/Aborted state, the process state change information gets updated on the Health View Server only after 3 HBP intervals.

**Solution:** To resolve this issue, restart **opcacta** on the node. Run the following command to restart **opcacta**:

<OvBinDir>ovc -restart opcacta

#### Problem: Getting multiple alert messages for the same events.

**Cause:** This may happen if you have the **Selfmon Policies** deployed on the node and then upgraded the node to the Operations Agent 12.04.

**Solution:** To resolve this issue, de-assign the **Selfmon Policies** deployed on the node from the OM Management Server. For more information, see "Deleting Policies" in the Operations Manager Administrator's Reference for Linux or "Remove policy from node" in the Operations Manager Online Help for Windows.

# Chapter 8: Performance and Sizing of the Operations Agent Health View

This section provides the test setup information and the recommendations for using the Operations Agent Health View.

Note: The performance will vary based on the test environment and the test setup.

## **Test Environment**

The tests are performed using the following test setup:

| Server S                                                         | Operating<br>System | Architecture | Hardware<br>(Physical/VM) | System<br>Configuration | CPU<br>Clock<br>Speed |
|------------------------------------------------------------------|---------------------|--------------|---------------------------|-------------------------|-----------------------|
| Operations Manager L<br>9.20<br>Local Agent:<br>Operations Agent | Linux               | x64          | VM                        | 6 CPU<br>6 GB RAM       | 2.67 GHz              |

## Recommendations

Based on the test results and the performance observations, the following recommendations are provided for using the Operations Agent Health View.

|                          | System<br>Configuration<br>ulimit -n | Server Side Configuration<br>/var/opt/OV/shared/server/hpcsrv/hpcsrv.conf |                        |             |
|--------------------------|--------------------------------------|---------------------------------------------------------------------------|------------------------|-------------|
| Number of<br>Agent Nodes | Open File<br>Descriptors             | UpdateInterval                                                            | connection_<br>backlog | num_threads |
| 2500                     | 3000                                 | 60                                                                        | 512                    | 20          |
| 5000                     | 6000                                 | 60                                                                        | 512                    | 30          |

| 7500  | 8000  | 60  | 512  | 40 |
|-------|-------|-----|------|----|
| 10000 | 11000 | 120 | 1024 | 40 |

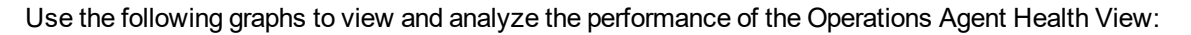

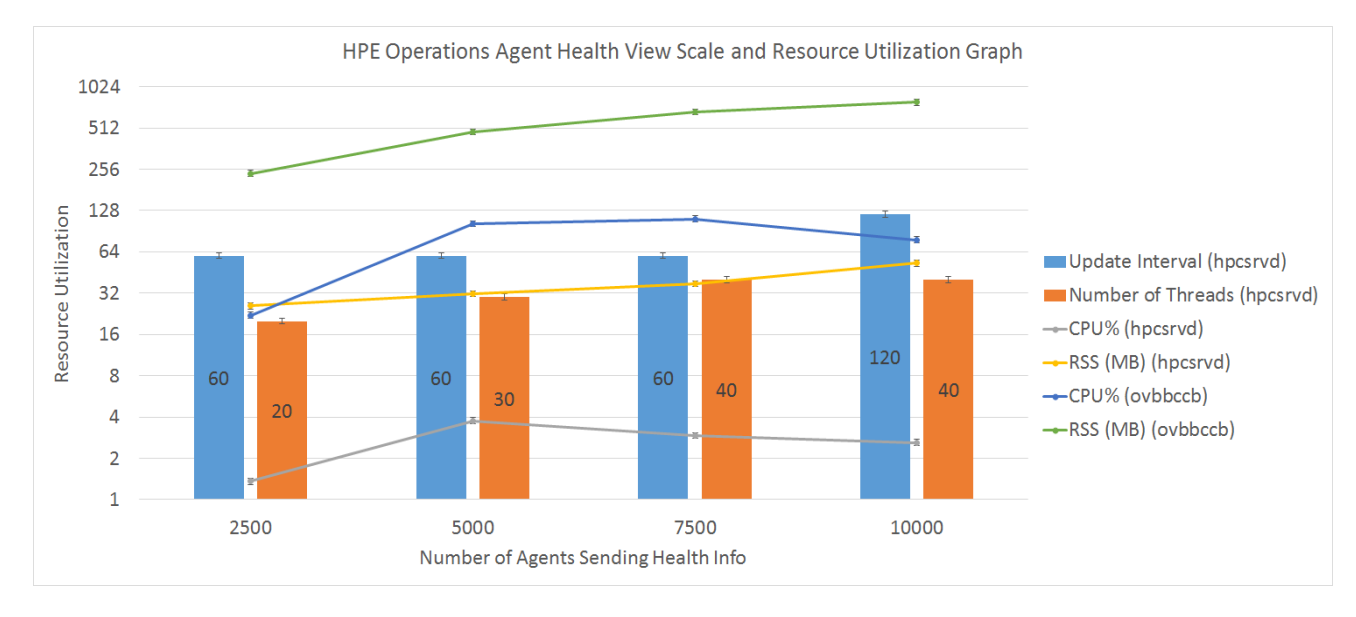

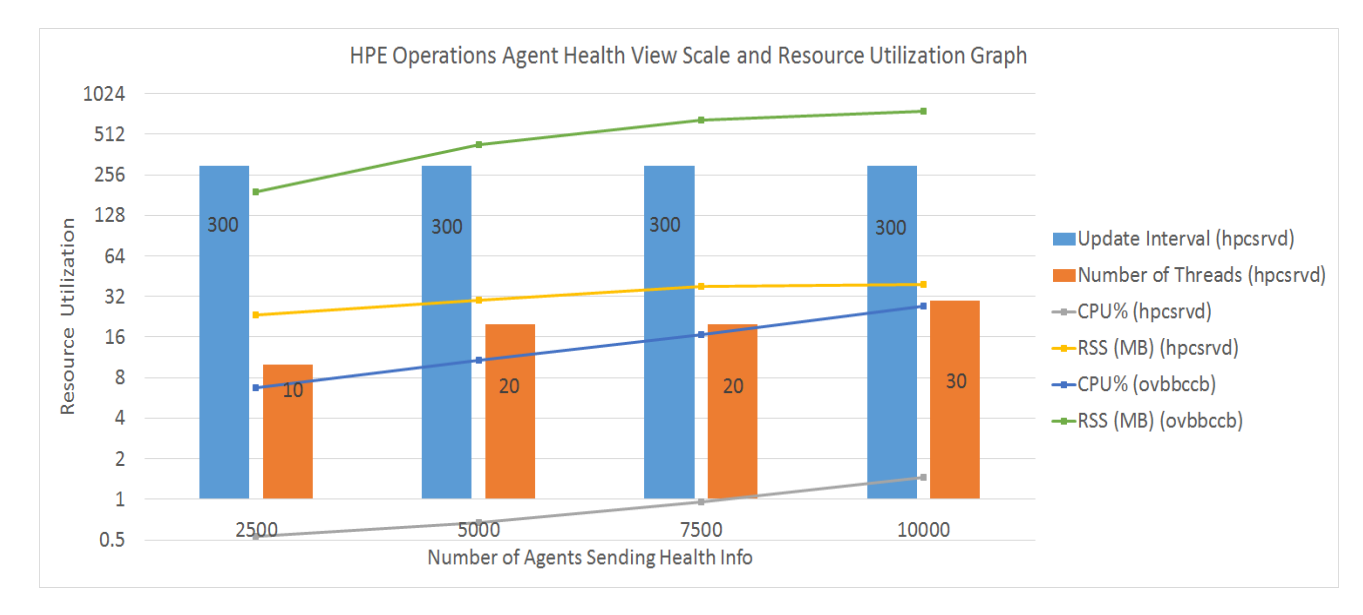

#### Operations Agent Health View performance graph for **UpdateInterval = 300** seconds.

## Conclusion

If the number of node instances are increased, it is recommended to increase the UpdateInterval time for optimal CPU utilization. The default value for UpdateInterval is 60 seconds.

If you increase the UpdateInterval time, then the time taken for the Health View Server to reflect the node state change also increases.

For example, keeping the UpdateInterval to 300 seconds is optimal for CPU utilization but the Health View Server will update any issues found on the agent node after 300 seconds or more.

To avoid this, there is an option to configure multiple Health View Servers in your environment with optimum number of node instances.

# Send documentation feedback

If you have comments about this document, you can contact the documentation team by email. If an email client is configured on this system, click the link above and an email window opens with the following information in the subject line:

#### Feedback on User Guide: Health View (Operations Agent 12.04)

Just add your feedback to the email and click send.

If no email client is available, copy the information above to a new message in a web mail client, and send your feedback to docfeedback@hpe.com.

We appreciate your feedback!